附件

## 更新单位基本信息及设施信息操作说明

## 1. 更新单位基本信息

用户登录系统后,在菜单【单位信息管理-单位信息-基本信息变 更】中,点击"备案变更",按照页面提示更新基本信息:添加生产 经营场所行政区划、单位注册地址所属省/市/区县/行政区划等信息, 根据实际情况选择"监管级别"。如下图:

| 固体废物污染防治物联网产废单位管理                                                              | <b>医系统</b> 首页 | 单位信息管理 业务管理 行政管理 实明     | 村监控 系统管理                        | -                           | • 视频就能                            |
|--------------------------------------------------------------------------------|---------------|-------------------------|---------------------------------|-----------------------------|-----------------------------------|
| 単化信息       単化信息       基本信息登記       基本信息直询       企业状态支更       仓库信息       废物信息管理 |               |                         | ● 温馨提示<br>企业意案已通过审核,您可<br>重新审核。 | 以交更条面信息组续上股并<br><u>客会</u> 更 |                                   |
| 國体废物污染防治物联网产废单位                                                                | 2管理系统         | 首页单位信息管理业务管理行政          | 管理 实时监控 系统管理                    |                             | • Rear                            |
| 单位信息                                                                           | 企业名称:         | 新风格产展                   |                                 | •填写模块:                      | - 項写三证合                           |
| 基本信息登记                                                                         | 代码(三征合一):     |                         |                                 | * 三证合一附件:                   | D.                                |
| 基本信息变更基本信息变词                                                                   | 企业登记类型:       | 100内资企业                 |                                 | * 行业代码:                     | C132158物间料加工                      |
| 企业状态变更<br>* )                                                                  | 新属督(直辖市):     | 词溶清                     |                                 | *所属市(县、区);                  | - 新州市 -                           |
| 仓库信息                                                                           | 艮(乡镇、街道):     |                         |                                 | * 1812:                     | 河南省郑州市二七区                         |
| 反物信息管理 ~ 生产经常                                                                  | 物新行政区划:       | 請編入生产经常场所行政区划           |                                 |                             |                                   |
| 产生危险废物设施值思                                                                     | •产业规模:        | 将大型                     |                                 | *年产贸烧模:                     | a contraction                     |
| 贮存设施信息                                                                         | * 经度:         | 113,691386              |                                 | * 纯度:                       | 34,748996                         |
| 利用/处置设施信息                                                                      | *环保联系人:       | 明大路打                    |                                 | 环保联系电话:                     | 補給入联系电话。 参见指式0371-58888888        |
| • 10                                                                           | 「保联系手机号:      |                         |                                 | 环保联系传真:                     | INNA FRANKIN                      |
|                                                                                | * 企业类型:       |                         |                                 | *产生企业分类:                    | ※ 工业限制产生企业 ○ 医用产生企业 ○ 45次 ○ 商校本地室 |
|                                                                                | * 企业类别:       | 2 1130*12 2 EX*12 2 -10 | 「业园现产生源                         |                             |                                   |

| 产生单位信息                          | * 企业类型:                    | ◎ 产生企业 □ 法输企业 □ 处量企业                        | *产生企业分类         | ● 上始回開 <sup>™</sup> 生命性 ○ 医同 <sup>™</sup> 生命性 ○ 45萬 ○ 開設設施 |
|---------------------------------|----------------------------|---------------------------------------------|-----------------|------------------------------------------------------------|
| 基本信息登记                          | * 企业类别:                    |                                             |                 |                                                            |
| 基本信息变更                          | • 創政编码:                    |                                             |                 |                                                            |
| 基本信息查询                          | * 法定代表人:                   |                                             | 法定代表人电话         | · 病能入注定代表人电话, 争见得了0371-88888888                            |
| 企业状态变更                          | •法定代表人手机:                  |                                             |                 |                                                            |
| 废物信息管理                          | * 环保负责人:                   |                                             | 环保负责人电话         | 请输入环保负责人电话,参切指式0371-88888888                               |
| 产生危险废物设施信息                      | *环保负责人手机:                  |                                             |                 |                                                            |
| 贮存设施信息                          | 单位注册地址所属凿:                 | · 通信焊 · · · · · · · · · · · · · · · · · · · | 单位注册地址所属市 (县/区) | : M221                                                     |
| 利用/处置设施信息                       | 单位注册地址所属区县(乡镇/街            | 着信仰 · · ·                                   | 单位注册地址行政区划      | : 388A                                                     |
|                                 | * 单位注册地址:                  |                                             | *生产设施地址         |                                                            |
|                                 | * 注册资金(万):                 |                                             | * 总投资(万)        |                                                            |
| * 注册资金(万):                      | 1000                       |                                             | *总投资(万):        | 10                                                         |
| *上年度销售额(万): . 环境里点监管单位 %//**回应疗 |                            |                                             | * 占地面积(平方米):    |                                                            |
| * 职工人数(人):                      | 登记管理单位                     |                                             | 电子邮箱:           |                                                            |
| * 监管级别:                         | <ul> <li>登记管理单位</li> </ul> | ^                                           |                 |                                                            |

## 2.产生危险废物设施信息

#### 2.1 新增

用户登录系统后, 在菜单【单位信息管理-产生危险废物设施信息】中, 点击"新增", 添加产生危险废物设施信息, 生产设施代码 由生产设施标识码和顺序码共6位字母和数字组成,第1-2位是生产 设施的标识码,使用2位大写英文字母MF 表示。第3-6位是同一个 固定污染源统一的生产设备/设施的顺序码, 使用4位阿拉伯数字表 示。生危险废物设施编码示例: MF0001。操作示意图如下:

| 國体废物污染防治                                                       | 物联网产 | <b>于废单位管理系统</b> 前 | 页 单位信息管理 <b>业务管理</b>                                   | 行政管理 实时监控 系统管理 |                                                                                                    | ▶ 视频教程  |
|----------------------------------------------------------------|------|-------------------|--------------------------------------------------------|----------------|----------------------------------------------------------------------------------------------------|---------|
| 产生单位信息                                                         | 设施编码 | 设施编码              | : 设施名称 <b>置</b> 5                                      | 2 210          |                                                                                                    |         |
| 企业状态变更                                                         | 新增   | 编辑 查看 作皮          | Ritter                                                 |                |                                                                                                    |         |
| 仓库信息                                                           | - #  | 生危险废物设施编码         | 产生危险废物设施各称                                             | 设施位置           | 添加时间                                                                                                    | 状态      |
|                                                                |      |                   | 86                                                     |                | And the second second                                                                                          | 已作废     |
| 反物信息管理                                                         |      |                   |                                                        |                |                                                                                                    | 已作废     |
| 产生危险废物设施信息                                                     | 0    | 100               |                                                        |                | -                                                                                                    | 正常      |
| 贮存设施信息                                                         | 0    |                   |                                                        | 1              |                                                                                                    | 正常      |
|                                                                | 0    |                   | -                                                      |                |                                                                                                    | 正常      |
| 利用/处置设施信息                                                      |      | 0                 | 危度设施                                                   | i              | the second second second second second second second second second second second second second second second s | 正常      |
| <ul> <li>         金业状态変更         <ul> <li></li></ul></li></ul> |      | * 7<br>1533 869   | ▲西有期待许可证 ● ▲ ○ 西<br>*生危险废物设施病码<br>*设施位置<br>**生危险废物设施名称 |                |                                                                                                    | 9446    |
| 利用小販品做店商                                                       |      |                   | 50000                                                  | 10/1710        | 177                                                                                                    | Ride 47 |
|                                                                |      |                   |                                                        | 8 <b>8</b> 877 |                                                                                                    |         |
| 产生单位信息                                                         |      | 2000              |                                                        |                |                                                                                                    |         |
| 企业状态变更                                                         |      |                   | 是自有期行许可证 • 是 · ? ?                                     |                |                                                                                                    |         |
| 仓库信息                                                           |      |                   | 产生绝险废物设施调添加参数                                          |                | ×                                                                                                    |         |
| 废物信息管理                                                         |      |                   | · 初日                                                   | 対応称            |                                                                                                    |         |
| 产生危险废物设施信息                                                     |      | AU 10             | * (                                                    | 計価             |                                                                                                    |         |
|                                                                |      |                   | * 计5                                                   | 建位             |                                                                                                    |         |

| 贮存设施信息     |                   | 参数名称        | * 计重单位         |         | 计图单位 |
|------------|-------------------|-------------|----------------|---------|------|
| 利用/处置设施信息  |                   |             |                | 取消      |      |
|            |                   |             |                | 927 677 |      |
|            |                   |             |                |         |      |
| 产生单位信息     | 220               |             |                |         |      |
| 企业状态变更     |                   | 是否有排污许可让    | 0 <u>8</u> 0 6 |         |      |
| 仓库信息       |                   | "产生危险废物设施编码 | MF0099         |         |      |
| 废物信息管理     |                   | "设施位置       | 厂区北            |         |      |
| 产生危险废物设施信息 | 1510 <b>189</b>   | *产生危险废物设施名称 | 压力炉            |         |      |
| 产生危险废物设施信息 | 35.00 <b>89</b> 9 |             |                |         |      |

| 论存设施信息    | 参数名称 | 设计值   | 计图单位 |
|-----------|------|-------|------|
| 利用/处置设施信息 | 压力   | 100   | 兆帕   |
| 利用/处置设施信息 |      |       |      |
|           |      | 92.95 |      |

## 2.2 编辑

在菜单【单位信息管理-产生危险废物设施信息】中,点击"编

辑",编辑已添加的产生危险废物设施信息,编辑时除设施名称、设施位置、参数信息外,其余均不可更改,如下图:

|                                                          | 设施编码         | 设施编码              | 设施名称                                                                                              | 3                                                         | 12 10 1 |                                                                                                    |                                                                                                    |  |
|----------------------------------------------------------|--------------|-------------------|---------------------------------------------------------------------------------------------------|-----------------------------------------------------------|---------|----------------------------------------------------------------------------------------------------|----------------------------------------------------------------------------------------------------|--|
| 业状态变更                                                    | 963 <b>0</b> | 9691 <u>1</u> 277 | fif Bill Rolling                                                                                  |                                                           |         |                                                                                                    |                                                                                                    |  |
| 库信息                                                      | 1            | 产生危险废物设施编码        | 产生危险废物                                                                                            | 设施名称                                                      | 设施位置    | 添加时间                                                                                                    | 状态                                                                                                    |  |
| の信息管理                                                    |              | MF0099            | 压力炉                                                                                               |                                                           | 厂区北     | And the Party of Street, Street, Stree | 正常                                                                                                    |  |
| /                                                        |              |                   |                                                                                                   |                                                           |         |                                                                                                    |                                                                                                    |  |
| 主危险废物设施信息                                                |              | 10000             |                                                                                                   |                                                           |         |                                                                                                    | 100                                                                                                    |  |
| 存设施信息                                                    |              | 10.00             | 12                                                                                                |                                                           |         | 10000                                                                                                    | 100                                                                                                    |  |
|                                                          |              |                   |                                                                                                   |                                                           | 10      |                                                                                                    | -                                                                                                    |  |
| 用/处置设施信息                                                 |              |                   |                                                                                                   |                                                           |         |                                                                                                    | and the second second se |  |
|                                                          |              |                   |                                                                                                   |                                                           |         |                                                                                                    |                                                                                                    |  |
| 主单位信息 >                                                  |              | 8                 | 是否有相当许可证<br>* 产生想给废物设施编码                                                                          | <ul> <li>● 点 ○ 百</li> <li>MF0099</li> </ul>               |         | ,                                                                                                    | _                                                                                                    |  |
| 生单位信息 ~<br>业状态变更<br>率信息                                  |              | B24               | 是否有181号许可证<br>* 产生危险团物设施编码<br>- 设备40番                                                             | <ul> <li>● 点 ○ 首</li> <li>MF0099</li> <li>厂区北</li> </ul>  |         |                                                                                                    |                                                                                                    |  |
| 生单位信息 ~<br>业状态变更<br>作信息<br>物信息管理 ~                       |              | 25                | 是否有1819许可证<br>* 产生危险废物设施编码<br>* 设施位置                                                              | <ul> <li>● 単 ○ 哲</li> <li>MF0000</li> <li>/「営北</li> </ul> |         |                                                                                                    |                                                                                                    |  |
| 生单位信息 ~<br>业状态变更 ~<br>称信息管理 ~<br>生活检疫物设施信息 ~             |              | 55                | <ul> <li>, 小本市地市地市の市会か</li> <li>, の市の道</li> <li>, の市の道</li> <li>, の市の道</li> <li>, の市の道</li> </ul> | NF0009<br>JTEAL<br>Ethip                                  |         |                                                                                                    |                                                                                                    |  |
| 生单位信息 ~<br>业状态变更<br>ゅ信息<br>物信息管理 ~<br>生危险废物设施信息<br>存设施信息 |              |                   | の一<br>の<br>の<br>の<br>の<br>の<br>の<br>の<br>の<br>の<br>の<br>の<br>の<br>の<br>の<br>の<br>の<br>の<br>の      | ・ ヨ 〇 百<br>MF0009<br>厂区北<br>圧力加P                          | 1011101 | 1182402                                                                                                    |                                                                                                    |  |

## 2.3 查看

在菜单【单位信息-产生危险废物设施信息】中, 点击"查看", 查看已添加的产生危险废物设施信息,如下图:

| 产生单位信息     | 设施编         | · · · · · · · · · · · · · · · · · · · | 3称 设施名称    | 王空 <b>王</b> 洵 |                                         |      |
|------------|-------------|---------------------------------------|------------|---------------|-----------------------------------------|------|
| 企业状态变更     | <b>85</b> 1 | 1 編組 直有 作成                            | Retri      |               |                                         |      |
| 仓库信息       |             | 产生危险废物设施编码                            | 产生危险废物设施名称 | 设施位置          | 添加时间                                    | 状态   |
|            |             | MF0099                                | 压力炉        | 厂区北           | Same and Same                           | 正常   |
| 废初信息管理     |             |                                       |            |               |                                         |      |
| 产生危险废物设施信息 |             | (Income)                              |            |               | 100000                                  |      |
| 贮存设施信息     |             | 10000                                 | 10         |               | 100000000000000000000000000000000000000 | 01   |
|            |             | 200101                                | 11         |               |                                         |      |
| 利用/处置设施信息  |             |                                       |            | 100           |                                         | 1000 |

| 产生单位信息     | 20月        |            |       |
|------------|------------|------------|-------|
| 企业状态变更     | 设施信息       |            |       |
| 会库信息       | 产生危险废物设施编码 | 产生危险废物设施名称 | 设加权证据 |
| G/M IChes  | MF0099     | 压力炉        | 厂区北   |
| 废物信息管理     | 参数信息       |            |       |
| 产生危险废物设施信息 | 感数名称       | 设计值        | 计量单位  |
| 11 贮存设施信息  | 压力         | 100        | 兆帕    |
| 利用/处置设施信息  |            |            |       |

## 2.4 作废

在菜单【单位信息-产生危险废物设施信息】中, 点击"查看", 作废已添加的产生危险废物设施信息, 作废成功后, 状态变为"已作 废":

| 产生单位信息                                       | 设施编码            | (11:00 T) (2:0 | <b>在名称</b> 说能名称 | <b>王</b> 空 <b>查询</b> |                                         |      |
|----------------------------------------------|-----------------|----------------|-----------------|----------------------|-----------------------------------------|------|
| 企业状态变更                                       | 975-1 <b>11</b> | 編組 直着 作品       | R Willi         |                      |                                         |      |
| 仓库信息                                         |                 | 产生危险废物设施编码     | 产生危险废物设施名称      | 设施位置                 | 添加时间                                    | 状态   |
| etrados Ade eta Alderran                     |                 | MF0099         | 压力炉             | 厂区北                  | And a second second                     | 正常   |
| 废物启思管理                                       |                 |                |                 |                      |                                         |      |
| 产生危险废物设施信息                                   |                 | 10 March 10    |                 |                      | 10000000000                             | Ind  |
| 贮存设施信息                                       |                 |                | 10              |                      | 1.0.000                                 | 100  |
|                                              |                 |                | 10 C            | 10                   | 100000000000000000000000000000000000000 | 1000 |
| 利用/处置设施信息                                    |                 |                |                 |                      | 100000000000000000000000000000000000000 | 100  |
|                                              |                 |                |                 |                      |                                         |      |
| 产生单位信息                                       |                 | ( mure ) ha    | -               |                      |                                         |      |
|                                              | 设施调研            |                |                 |                      |                                         |      |
| 企业状态变更                                       | 新增              | 编辑 查看 们        | 刷新              |                      |                                         |      |
| 仓库信息                                         |                 | 产生危险废物设施编码     | 产生危险废物设施名称      | 设施位置                 | 添加时间                                    | 状态   |
| 成24%人体 的 465199                              |                 | MF0099         | 压力炉             | 厂区北                  | 100000000000000000000000000000000000000 | 已作废  |
| 版物品态管理                                       |                 |                |                 |                      |                                         | 100  |
| 产生危险废物设施信息                                   |                 | 1000           |                 |                      | 10000                                   |      |
| 贮存设施信息                                       |                 | 10000          | 10              | 100                  |                                         | 100  |
|                                              |                 | 1000000        |                 |                      |                                         | 1000 |
| service and a service of the service service |                 |                |                 |                      |                                         |      |

## 3.贮存设施信息

### 3.1 新增

在菜单【单位信息-贮存设施信息】中, 点击"新增", 添加的 贮存设施信息, 贮存设施的标识码由污染治理设施标识码、环境要素 标识码和顺序码共5位字母和数字组成。 贮存设施的标识码第1位使用大写英文字母T表示。第2位是环境要素标识码,使用1位大写英文字母(Air的首字母A表示气, Water的首字母W表示水,Noise的首字母N表示噪声,Solidwaste的首字母S表示固体废物,Radiation的首字母R表示辐射)表示。

第3-5位是同一个固定污染源统--的污染治理设施的顺序码,使用3位阿拉伯数字表示。固体废物贮存设施编码编号示例:TS001。 操作示意如下图:

| 产生单位信息     | 设施编码 | R Rismin |                | 设施名称 | 设施各称         |                  | 置空   | 查询                        |              |             |            |      |      |        |    |
|------------|------|----------|----------------|------|--------------|------------------|------|---------------------------|--------------|-------------|------------|------|------|--------|----|
| 企业状态变更     | 8533 | SELE     | 作成             | 西石   | RHM          |                  |      |                           |              |             |            |      |      |        |    |
| 仓库信息       | 1    | 单位名称     | 贮存设施销<br>码     | 贮存类型 | 贮存设施名<br>称   | 贮存设施类<br>型       | 负责人  | 贮存面积<br>(m <sup>2</sup> ) | 贮存能力<br>(吨)  | 当前容量<br>(吨) | 贮存量<br>(%) | 说她位置 | 添加时间 | 更新时间   | 状态 |
| 废物信息管理 🗸   |      | -        |                |      | 100          |                  |      |                           |              | 1000        |            |      | 100  |        | -  |
| 产生危险废物设施信息 |      |          |                |      | -            |                  |      |                           | -            | 100900      | -          |      | -    | -      | 10 |
| 贮存设施信息     |      |          |                |      |              |                  |      |                           |              |             |            |      |      |        |    |
| 利用/处置设施信息  |      |          |                |      |              |                  |      |                           |              |             |            |      |      |        |    |
|            |      |          |                |      |              |                  |      |                           |              |             |            |      |      |        |    |
| 产生単位信息     |      | 1        | 2018           |      | 是否有排污许       | 可证 0 是           | ंड   |                           | i            | 2           |            |      | -    |        |    |
| 合產值息       |      |          |                |      | * 107F       | 82 KARA          |      |                           |              | * 贮存设施调     | 8          |      |      |        |    |
| 反物信息管理     |      |          |                |      | * 贮存设施       | <b>各称</b>        |      |                           |              | *负责         |            |      |      |        |    |
| 产生危险废物设施信息 |      |          |                |      | · 论师         | 22 10799         | 思 ~  |                           |              | * 贮存商量(吨    |            |      |      |        |    |
| 贮存设施值息     |      |          | 330 <b>B</b> A | 0    |              |                  |      |                           |              |             |            |      |      |        |    |
| 利用/处置设施信息  |      |          |                |      | 参数名称         |                  |      |                           | 說计值          |             |            |      | 计磁单位 |        |    |
|            |      | 0        | 1510 BR        |      |              |                  |      |                           | <b>顿元</b> 政道 |             |            |      |      |        |    |
|            |      |          | .0             |      |              | 库位名称             |      |                           |              |             |            | 库位赛程 |      |        |    |
|            |      |          |                |      |              |                  |      |                           | 若无約損         |             |            |      |      |        |    |
|            |      |          |                |      |              |                  |      |                           | <b>11</b> 99 |             |            |      |      |        |    |
| 产生单位信息     |      |          | 2020           |      |              |                  |      |                           |              |             |            |      |      |        |    |
| 企业状态变更     |      |          |                |      | 是否有加速        | 件可证 0 意          | 0 8  |                           |              |             | - 271      |      |      |        |    |
| 仓库信息       |      |          |                |      | 1076<br>1076 | #441 1015<br>第名称 | 添加者  | 對政                        |              | "Lift.      | ×          |      |      |        |    |
| 废物信息管理     |      |          |                |      | 19           | 160 <u>8</u>     |      | *参数名称                     |              |             |            |      |      |        |    |
| 产生危险废物设施信息 |      |          |                |      | * IC#48      | 1000 ISON        | 2002 | *说计值                      |              |             |            |      |      |        |    |
| 贮存设施信息     |      |          | 13.12 B.5      | 3    |              |                  |      | * 计最单位                    |              |             |            |      |      |        |    |
| 利用/处置设施信息  |      |          |                |      | ****         |                  |      |                           | 20 II        | 12          |            |      | ÷s   | HAPPED |    |
|            |      |          |                | 3    |              |                  |      | 1                         |              |             |            |      |      |        |    |
|            |      |          |                |      |              | 库位长标             |      |                           |              |             |            | #6   | 18Q  |        |    |
|            |      |          |                |      |              |                  |      |                           | 發光的原         |             |            |      |      |        |    |
|            |      |          |                |      |              |                  |      |                           |              |             |            |      |      |        |    |

| 产生单位信息                                                                                                    | 801                                                                                                    |                                                                                                    |                                                                                                    |                            |
|----------------------------------------------------------------------------------------------------|----------------------------------------------------------------------------------------------------|----------------------------------------------------------------------------------------------------|----------------------------------------------------------------------------------------------------|----------------------------|
| 企业状态变更                                                                                                    |                                                                                                    | Andressed C C C H                                                                                                    |                                                                                                    |                            |
|                                                                                                    |                                                                                                    | *10728 10732                                                                                                    | • 忙得说道编码                                                                                                    |                            |
| 包件间型                                                                                                    |                                                                                                    | * 乾季设施名称 添加库位                                                                                                    | ×                                                                                                    |                            |
| 废物信息管理                                                                                                    |                                                                                                    | - Oscal                                                                                                    | * #h@h                                                                                                    |                            |
| 产生危险废物设施信息                                                                                                  |                                                                                                    |                                                                                                    | ALCON.                                                                                                    |                            |
|                                                                                                    |                                                                                                    | • 此存设施试验 ————————————————————————————————————                                                                                                    | *库位容量                                                                                                    |                            |
| 贮存设施信息                                                                                                    | 352 BIA                                                                                                    |                                                                                                    |                                                                                                    |                            |
| 利用/处置设施信息                                                                                                   |                                                                                                    | 書動名称                                                                                                    | 取消 典定                                                                                                    | 11034402                   |
|                                                                                                    |                                                                                                    |                                                                                                    | 被无欺握                                                                                                    |                            |
|                                                                                                    |                                                                                                    |                                                                                                    |                                                                                                    |                            |
|                                                                                                    |                                                                                                    | 素優客線                                                                                                    |                                                                                                    | <b>和位于日</b>                |
|                                                                                                    |                                                                                                    |                                                                                                    | <b>新王和</b> 第                                                                                                    |                            |
|                                                                                                    |                                                                                                    |                                                                                                    |                                                                                                    |                            |
|                                                                                                    |                                                                                                    |                                                                                                    | ER RIT                                                                                                    |                            |
|                                                                                                    |                                                                                                    |                                                                                                    |                                                                                                    |                            |
|                                                                                                    |                                                                                                    |                                                                                                    |                                                                                                    |                            |
| 产生单位信息                                                                                                    |                                                                                                    |                                                                                                    |                                                                                                    |                            |
| 产生单位信息                                                                                                    | 80                                                                                                    |                                                                                                    |                                                                                                    |                            |
| 产生单位信息 · · · · · · · · · · · · · · · · · · ·                                                                | 题                                                                                                    | 金石和約売件可证 0 条 ○ 音                                                                                                    | - 1000/000 T                                                                                                    |                            |
| 产生单位信息                                                                                                    | 20<br>20                                                                                                    | 金田和和市市中町区 0 単 ○ 日<br>・たみ定型 図4.30%(5) >                                                                                                    | * 12.19-23.04.00 T5019                                                                                                    |                            |
| 产土単位信息                                                                                                    |                                                                                                    | 金融和和時代中可任 <b>0</b> 章 ○ 日<br>・たみ定然 (西北市(5) 〜<br>・ために然まれ (西北市(5) 〜                                                                                                    | * 北部金融編員 75019<br>* 北京振人 第三                                                                                                    |                            |
| 产土単位信息 -     公址状态支援     公址状态支援     公室意見     双吻信息管理     マ                                                    | 88                                                                                                    | <ul> <li>金田和田市内中町区 0 単 ○ 田</li> <li>・たみ定然 原は求めい5) ~</li> <li>・ために読品や 留存用</li> <li>・記録に読用 「広いた</li> </ul>                                                                                                    | * 記録編編 75019<br>* 先進人 9年三<br>* 1000年4月 10                                                                                                    |                            |
| 产土単位信息     〜       会社状态支展     〜       台車信息     〜       皮肉信息管理     〜       产土危险双切误应信息                        |                                                                                                    | 豊田和助行か可任 ● 長 ○ 日<br>・たみ交換数 国は次から) →<br>・たみ交換数 日<br>・記録公開 「広え<br>・記録公開 「広え                                                                                                    | <ul> <li>* 比較短期構成</li> <li>* 比較</li> <li>* 比較</li></ul> |                            |
| 产土単位信息     ・     企业状态支展     仓业状态支展     仓室信息     反映信息管理     ・      产土危险效应设施信息      たがの公務信息      たがの公務信息      | <b>1</b>                                                                                                    | 豊容和約500円で ● ● ● ■ ・た存在点 医4.200(5) > ・た存在点 医4.200(5) > ・た存在点 「75-6 ・記録の語 ・記録の語 「75-6 、た存明                                                                                                    | <ul> <li>* 批学記録編輯 T5019</li> <li>* 先振人 9年三</li> <li>* 批評報量(四) 10</li> <li>* 批評編紀(mr) 15</li> </ul>                                                                                                    |                            |
| 产生単位信息     〜       会社状态支援     〜       台車信息     〜       皮肉信息管理     〜       产土気加双钠设施信息        ビワダ協信意          | 53<br>101                                                                                                    | 豊田和約50000 0 章 ○ 田<br>・たみ交換数 第4300(5) ▽<br>・たみ交換数数 第4300<br>・たみら換数数 「広乐<br>・たみら換数数 たみの ▽                                                                                                    | <ul> <li>* 批学記録編輯 15019</li> <li>* 先振人 9年三</li> <li>* 批評報量(四) 10</li> <li>* 批評類紀(mr) 15</li> </ul>                                                                                                    |                            |
| 产生単位信息     〜       企业状态定更        仓車信息        皮物信息管理     〜       产土力加效物设施信息        ビアラ心施信息        利用パ土環辺通信息  | 53 BD                                                                                                    | 田田和田市中市任 ● 五 ● 田     ・たみに知名の     ・たみに知名の     ・たみに知名の     ・だから知名の     ・だから知名の     「石名     ・たから知名の     にから     をのの                                                                                                    | <ul> <li>* 化甲烷酸烯醇</li> <li>* 九原人</li> <li>第二</li> <li>* 化甲烷酸 (m)</li> <li>15</li> </ul>                                                                                                    | 115040                     |
| 产生単位信息     〜       企业状态定更        仓車信息        皮物信息管理     〜       产土力加效物设施信息        广力心旅信息        利用八土面设施信息   | 52 Bb                                                                                                    | 田田和田市市中市区 ● 五 ● 田     ・たず記録名称 昭和田市市(5) ●     ・たず記録名称 昭和田市     ・紀第位語 「広北     ・たず記録名記      にすめ ●     の記名称     回記                                                                                                    | <ul> <li>* 化甲烷酸烯醇</li> <li>* 九原人</li> <li>第二</li> <li>* 九原本品(雨)</li> <li>10</li> <li>* 九明菊田(mr)</li> <li>15</li> </ul>                                                                                                    | 11日20日Q<br>平力11年           |
| 产生単位信息     〜       企业状态支更        仓車信息        皮物信息管理     〜       产土力加致物设施信息        ドウラの旅信息        利用パ土面设施信息  | 52 BA<br>0 -                                                                                                    | 田田和田市市中市任                                                                                                    | <ul> <li>* 化甲烷酸烯醇</li> <li>* 九原人</li> <li>第二</li> <li>* 九原本品</li> <li>第二</li> <li>* 化甲烷酸钙(mr)</li> <li>15</li> </ul>                                                                                                    | 11回8位<br>平力末               |
| 产生単位信息     〜       企业状态支更        仓車信息        皮物信息管理     〜       产土力位效物设施信息        ドワラム法信息        利用パム面设施信息  | 52 80<br>0 -<br>52 80<br>0 -<br>52 80                                                                                                    | 田田田田市市中市任 ● 重 ○ 田     ・たず完成品を     ゼロ・ホ     ・たず完成品を     「石北     ・たず完成品を     「石北     ・たず完成品を     「石北     ・たず完成品を     「石北     ののの     のの     のの     のの     のの     のの     のの     のの     のの                                                                                                    | <ul> <li>* 化甲烷酸烯醇</li> <li>* 九原人</li> <li>第二</li> <li>* 九厚和量(四)</li> <li>10</li> <li>* 化甲烷酸钙(mr)</li> <li>15</li> </ul>                                                                                                    | 11204Q<br>平力水<br>丸Q2400    |
| 产生単位信息     〜       企业状态支更        仓車信息        皮物信息管理     〜       产土力位政物设施信息        ドワラム法信息        利用/小型设施信息  | 52 80<br>0<br>0<br>52 80<br>0<br>52 80<br>0<br>0<br>0<br>0<br>0<br>0<br>0<br>0<br>0<br>0<br>0<br>0<br>0<br>0<br>0<br>0<br>0<br>0                                                                                                    | 田田田田市市中市任 ● 重 ○ 田     ・たず記録を     ゼロ・     ・たず記録を     ゼロ・     ・たず記録を     「石北     ・たず記録を     「石北     ・たず記録     「石北     ・たず記録     ・たず記録を     ・たず記録     ・たず記録     ・た | * 北京総議編 T5019<br>* 九原人 新三<br>* 九原和量 (四) 19<br>* 北京開催(mr) 15<br>15                                                                                                    | it型单位<br>平方米<br>丸位帝國<br>10 |
| 产生単位信息     〜       企业状态支更        仓車信息        皮物信息管理     〜       产土危险货物设施信息        ドン7/G加信息        利用/仕面设施信息 | 53 86<br>53 86<br>54 86<br>55 86<br>56 86<br>56 86<br>56 86<br>56 86<br>56 86<br>56 86<br>56 86<br>56 86<br>56 86<br>56 86<br>56 86<br>56 86<br>56 86<br>56 86<br>56 | 田田田田市市中市任 0 元 0 五 0 五     ・とからためたた     のた     のの     のた     のの     のの     のの     のの     のの     のの     のの     ののの     のの     のの   | * 花塚辺瀬岡 T5019<br>* 九泉人 新三<br>* 九塚石県 (内) 10<br>* 北塚原田 (m) 15<br>15                                                                                                    | 11個時位<br>平均余<br>充位時間<br>10 |

## 3.2 编辑

在菜单【单位信息-贮存设施信息】中, 点击"编辑",编辑已 添加的贮存设施信息,编辑时除设施名称、设施位置、参数信息、库 位信息、贮存容量、驻村面积外,其余均不可更改。如下图:

| <ul> <li>(1)</li> <li>(1)</li></ul> | 536565  | 101    |         |        | <u>着空</u> | 2     |                 |            |          |         |      |          |      |     |  |
|----------------------------------------------------------------------------------------------------|---------|--------|---------|--------|-----------|-------|-----------------|------------|----------|---------|------|----------|------|-----|--|
| ).                                                                                                    | M-12.81 | 於存留地编码 | 1077A22 | 於存设施有存 | 於存设施美型    | 负责人   | 12月1日日 (m<br>2) | 胎存能力 (用)   | 高前脊景 (阿) | 贮存图 (%) | 初期位哲 | 15102161 | 更加时间 | 162 |  |
|                                                                                                    |         |        |         | R      |           | -     |                 | -          |          |         |      | 100      | -    | -   |  |
|                                                                                                    | -       |        |         |        |           | -     |                 |            |          |         |      |          |      | 12  |  |
|                                                                                                    |         | 15     | 1       | -      | -         |       | 14              | 18         |          |         |      | 100      | 100  | 14  |  |
|                                                                                                    | -       |        |         | -      |           | 100   |                 | -          | 1000     | -       |      | 1.00     |      | -   |  |
|                                                                                                    |         | 4      |         |        | 10        |       |                 |            |          |         |      | 100      | 100  |     |  |
|                                                                                                    | -       | 1000   | -       | -      | 10001     | -     |                 | 100        |          | -       | -    |          | -    | -   |  |
| 1                                                                                                    |         |        |         | -      |           |       |                 | <b>H</b> . |          |         |      | 100      |      | 10  |  |
| ľ                                                                                                    |         | T5009  | 图4.原物   | 暂存间    | 化存用       | 22.65 | 15              | 15         | 0        | 0.00    | 0.8  | -        | 1000 | 正常  |  |

|           | 是否有批写许可证 🛞 🚊       | ं म      |             |        |         |   |
|-----------|--------------------|----------|-------------|--------|---------|---|
|           | * 贮存类型 国体部         | 11a(5) 👻 | * 此存设施编码    | T5009  |         | _ |
|           | • 比市设施高称 若存词       |          | * 党要人       | 88     |         |   |
|           | * 1980 E CE        |          | * 陀荐春墨(鸣)   | 15     |         |   |
|           | * 此存设据类型 化分词       |          | * 批荐面积 (m²) | 15     |         |   |
| 3533 863  |                    |          |             |        |         |   |
|           | 参数名称               |          | 說計畫         |        | 计图象位    |   |
| 0         | \$R                |          | 15          |        | я       |   |
| 3533 8894 |                    |          |             |        |         |   |
|           | 库拉各称               |          |             | 库拉市    | 1日      |   |
|           | 100221             |          |             | 10     |         |   |
| 1922 MAR  | <b>参和</b><br>成位44年 |          | 15          | 1010 m | R<br>10 |   |

### 3.3 查看

在菜单【单位信息-贮存设施信息】中, 点击"查看", 查看已 添加的贮存设施信息, 如下图:

|          |       | 1                                                                                                    |                          |                                                                    |                           |                   | DOWNERD /m             |                                     |                       |          |                                                                                              |                                                                                           |                                                                    |    |  |
|----------|-------|----------------------------------------------------------------------------------------------------|--------------------------|--------------------------------------------------------------------|---------------------------|-------------------|------------------------|-------------------------------------|-----------------------|----------|----------------------------------------------------------------------------------------------|-------------------------------------------------------------------------------------------|--------------------------------------------------------------------|----|--|
|          | 单位各存  | 贮存设计编码                                                                                                    | 轮存英型                     | 贮存设路名存                                                             | 贮存设施类型                    | 负责人               | 3)                     | 肥存能力 (時)                            | 当前有臣(时)               | 贮存图 (%)  | 设施位置                                                                                         | 添加时间                                                                                      | 更新时间                                                               | 秋恋 |  |
|          | -     |                                                                                                    |                          | -                                                                  |                           |                   |                        | 100                                 |                       | -        |                                                                                              |                                                                                           | 100                                                                | -  |  |
|          | -     | 1                                                                                                    |                          |                                                                    |                           | 100               |                        | 10                                  |                       |          |                                                                                              | 1                                                                                         |                                                                    | 10 |  |
|          |       |                                                                                                    | ii.                      | -                                                                  | 100                       |                   | 10.1                   | 14                                  |                       |          | -                                                                                            | 1.00                                                                                      |                                                                    | 10 |  |
|          | -1    |                                                                                                    |                          | -                                                                  |                           | 100               |                        | -                                   | 100                   | -        |                                                                                              | 1                                                                                         |                                                                    | -  |  |
|          | 1     |                                                                                                    |                          |                                                                    | 11                        |                   |                        |                                     |                       |          | 100                                                                                          | 10.00                                                                                     | -                                                                  |    |  |
|          | 1     | i lanci                                                                                                    | 10000                    | -                                                                  | -                         | -                 | 100                    | 100                                 |                       | -        | -                                                                                            | 1                                                                                         | 100                                                                | -  |  |
| 0        |       |                                                                                                    |                          | -                                                                  |                           |                   |                        | 10                                  |                       |          |                                                                                              | 100                                                                                       |                                                                    | 10 |  |
|          |       | T5009                                                                                                    | 医体质物                     | 10.00                                                              | 此存间                       | 建名                | 15                     | 15                                  | 0                     | 0.00     | 位置1                                                                                          |                                                                                           | 1.00                                                               | 正常 |  |
|          |       |                                                                                                    |                          |                                                                    |                           |                   |                        |                                     |                       |          |                                                                                              |                                                                                           |                                                                    |    |  |
| 比存现的     |       | である                                                                                                    |                          |                                                                    |                           |                   |                        |                                     |                       |          |                                                                                              |                                                                                           |                                                                    |    |  |
| 107 QU   |       | 2007<br>设施信息<br>1017-023598日                                                                                                    | 影研美型                     | 2:77 D.B                                                           | SAF ICAT                  | 印度学校              | 9.8A                   | 於符藝訳 (m <sup>2</sup> )              | 影开能力 (時)              |          | R) 8:741                                                                                     | ã (%)                                                                                     | 10384022                                                           |    |  |
| 贮存收的     | 102 × |                                                                                                    | <u>於存美型</u><br>5         | 20702B0<br>19792                                                   | 5497 30397<br>1 R         | 0.86×32<br>C09/R  | 気高人<br>対応              | 監容調訳 (m*)<br>15                     | 15<br>15              | 高訪希望 (   | R) EAR                                                                                       | 1 (%)                                                                                     | (2)<br>(2)<br>(2)<br>(2)<br>(2)<br>(2)<br>(2)<br>(2)<br>(2)<br>(2) |    |  |
| 107F83   | M2 X  | 201<br>送法信息<br>15009<br>参数信息                                                                                                    | Korat<br>S               | 8:171038                                                           | sele Boleri<br>I B        | 08.42<br>C99.0    | 交直人<br>対応              | 贮存商股 (m <sup>3</sup> )<br>15        | 9259-8823 (Pil)<br>15 |          | R() 8:1791                                                                                   | 8 (%)                                                                                     | 1038422<br>(2)21                                                   |    |  |
| 1217103  | NGC X | 200<br>送補信息<br>15009<br>参数信息                                                                                                    | bore<br>S                | 10:<br>10:<br>10:<br>10:<br>10:<br>10:<br>10:<br>10:<br>10:<br>10: | see soer                  | 0.08.452          | 2章人<br>対名<br>20H       | R:157888R (m*)<br>15                | 9247482-21 (PE)<br>15 |          | N() 80494<br>1+804                                                                           | II (%)<br>0.00                                                                            | (2)為公室<br>(公室)                                                     |    |  |
| Roffille | NIR X | 辺論信息<br>1509<br>参数信息                                                                                                    | 5<br>5<br>687<br>687     | Rosylizmi<br>Microso<br>Life:<br>t                                 | 507 (507)<br>1 8          | 03882<br>599      | 会主人<br>対応<br>説け目<br>15 | 出たが副説((m <sup>2</sup> ))<br>15<br>乱 | 15<br>15<br>15        | manmaa o | NO) 80070<br>                                                                                | 載 (%)<br>単 (%)<br>単<br>単<br>二<br>二<br>二<br>二<br>二<br>二<br>二<br>二<br>二<br>二<br>二<br>二<br>二 | 103840.25<br>(2381                                                 |    |  |
| R:17103  | NIZ X | 取<br>安     府(2)     田田    日<br>日<br>日 | 200922<br>5<br>500<br>60 | 157<br>157<br>157<br>157<br>157<br>157<br>157<br>157<br>157<br>157 | 5 International Science 1 | 0.88.422<br>C9Vil | 5.道人<br>地名<br>迎州<br>15 | ESPRET (m <sup>3</sup> )<br>15      | 15<br>15              |          | 11<br>11<br>10<br>12<br>12<br>12<br>12<br>12<br>12<br>12<br>12<br>12<br>12<br>12<br>12<br>12 | ā (%)<br>0.00                                                                             | 22422<br>6251                                                      |    |  |

## 3.4 作废

在菜单【单位信息-贮存设施信息】中, 点击"作废", 作废状态正常的贮存设施信息, 如下图:

| 10401000         |                                                                                                    |                                                                                                    |                                                               |                      |                        |                                                                                                    |                           |                      |           |                 |             |              |          |           |                                                                                                  |
|------------------|----------------------------------------------------------------------------------------------------|----------------------------------------------------------------------------------------------------|---------------------------------------------------------------|----------------------|------------------------|----------------------------------------------------------------------------------------------------|---------------------------|----------------------|-----------|-----------------|-------------|--------------|----------|-----------|--------------------------------------------------------------------------------------------------|
| or a Constantion | 17324005                                                                                                    | 12.85                                                                                                    | 8 <b>6</b> 1238330                                            |                      | <u>王卒</u> 10月          |                                                                                                    |                           |                      |           |                 |             |              |          |           |                                                                                                  |
| <b>61</b>        | 1971                                                                                                    | 62 25                                                                                                    | 2007                                                          |                      |                        |                                                                                                    |                           |                      |           |                 |             |              |          |           |                                                                                                  |
|                  | 单位告释                                                                                                    | 贮存设施编码                                                                                                    | 贮存类型                                                          | 於存设通名存               | 贮存设施类型                 | 免責人                                                                                                    | 贮存面积 (m<br>7)             | 贮存部力 (用)             | 高筋脊壁(時)   | 1217日 (%)       | 说师位君        | Anostel<br>- | 更新时间     | 状态        | Î                                                                                                |
|                  | -                                                                                                    |                                                                                                    |                                                               | -                    |                        | -                                                                                                    |                           | 10                   |           | -               |             | 1            | -        | -         |                                                                                                  |
|                  |                                                                                                    |                                                                                                    |                                                               |                      |                        | -                                                                                                    |                           | 10                   | 1000      |                 |             |              |          | 10        |                                                                                                  |
|                  |                                                                                                    | 140                                                                                                    | i                                                             |                      | 100                    |                                                                                                    | 1                         | 10                   |           | 0.00            | -           | -            | -        | 1         |                                                                                                  |
|                  | -                                                                                                    |                                                                                                    |                                                               | -                    |                        | His.                                                                                                    |                           | 100                  | 1000      | -               |             | *            |          | -         | 服務<br>中心                                                                                         |
|                  |                                                                                                    |                                                                                                    | 4                                                             |                      | 11                     |                                                                                                    |                           |                      |           |                 |             | -            | -        |           | 在納                                                                                               |
| 0                |                                                                                                    | -                                                                                                    | -                                                             | muster be be that    | -                      | -                                                                                                    | -                         | 10                   |           | -               | 100         | -            | -        | 1.00      |                                                                                                  |
|                  |                                                                                                    |                                                                                                    |                                                               | -                    |                        |                                                                                                    |                           | 12                   |           |                 |             |              |          | 10        |                                                                                                  |
|                  |                                                                                                    | T5009                                                                                                    | 国体原物                                                          | <b>留79</b> 词         | 此存间                    | 126                                                                                                    | 15                        | 15                   | 0         | 0.00            | 位置1         | -            | 1000     | 正常        |                                                                                                  |
|                  |                                                                                                    |                                                                                                    |                                                               |                      |                        |                                                                                                    |                           |                      |           |                 |             |              |          |           |                                                                                                  |
| 10.444           | Q團信息 ×                                                                                                    |                                                                                                    |                                                               |                      |                        |                                                                                                    |                           |                      |           |                 |             |              |          |           |                                                                                                  |
| 说版编              | 1226/055                                                                                                    | 101                                                                                                    |                                                               |                      |                        |                                                                                                    |                           |                      |           |                 |             |              |          |           |                                                                                                  |
| \$57             |                                                                                                    |                                                                                                    | 688 G250                                                      |                      | ne 💿                   | 8                                                                                                    |                           |                      |           |                 |             |              |          |           |                                                                                                  |
|                  | 5912                                                                                                    | 622 02                                                                                                    | este Citate                                                   |                      | 12 1                   | 8                                                                                                    |                           |                      |           |                 |             |              |          |           |                                                                                                  |
| 0                | <b>第</b> 章                                                                                                    | 622 92<br>8:07/08/98/9                                                                                                    | 636 G930<br>365<br>266<br>266                                 | 贮存设施名样               | 五空 10<br>空中成熟末型        | 9<br>点素人                                                                                                    | 於容異紀 (m<br>3)             | 計算能力 (制)             | 当前春型 (吨)  | <b>新建图</b> (26) | 6286225     | attantik.    | 更加时间     | 秋章        | ĵ                                                                                                |
| •                | 995<br>单位名称                                                                                                    | 62 章7<br>影在这路编码                                                                                                    | ERF CHER                                                      | Proster              | KANNYA<br>KANNYA<br>NA | R<br>交直人                                                                                                    | 贮存圆积 (m<br><sup>2</sup> ) | P:1782.1 (H)         | 2.60 (40) | 影中臣 (%)         | <b>収測位置</b> | (Alastii)    | Etheria  | ĸs        |                                                                                                  |
| 0<br>0           | 998<br>Mi2647                                                                                                    | 637 577<br>R:6708637                                                                                                    | 2005.00<br>2005<br>2005<br>2005<br>2005<br>2005<br>2005<br>20 | Pricester            | RE R                   | 9.8.A                                                                                                    | 於存期紀 (m<br>2)             | P:###2 (時)           | (d) (b)   | 2048 (%)        | 638625      | (Storetini   | Riteria  | eta<br>Ma | ĺ                                                                                                |
|                  | 9<br>9<br>9<br>(2<br>5<br>7<br>7<br>7<br>7<br>7<br>7<br>7<br>7<br>7<br>7<br>7<br>7<br>7<br>7<br>7<br>7<br>7<br>7 | 作32 52<br>1528<br>1547日2月15日<br>1547日<br>15471<br>15471<br>15471<br>15471<br>15471<br>15471<br>15 | est Guat                                                      | Prodeser             | E COURTE               | 9.8.A                                                                                                    | 於容易积 (m<br>3)             | (40) (53452)<br>(41) | (d) (king | 2598 (%)        | 08025       | (Read)       | B Barrin | 85        |                                                                                                  |
|                  | -<br>-<br>-<br>-<br>-<br>-<br>-<br>-<br>-<br>-                                                                   | 632 67                                                                                                    |                                                               | Erigania<br>Internet | R2 D                   | ۵<br>۵.<br>                                                                                                    | 於好趣訳 (m<br>り              |                      | (4) (5)   |                 | 0384225     | 25amini      | Rath     | Ka        | 6)<br>Bit<br>Bit                                                                                 |
|                  |                                                                                                    | 0.52 Drz                                                                                                    |                                                               | Prodeter<br>Internet | RS A                   | <ul> <li>ALA</li> <li>ALA</li></ul> | ESSER (m                  |                      |           | E098 (%)        | 078622      | Zitersi<br>  | Reserve  |           | ()<br>()<br>()<br>()<br>()<br>()<br>()<br>()<br>()<br>()<br>()<br>()<br>()<br>(                  |
|                  | 961<br>1962<br>1977<br>1977<br>1977<br>1977<br>1977<br>1977<br>1977<br>197                                       | 0.32 Pr                                                                                                    |                                                               | Prizeko              | E COURE                | × × × × × × × × × × × × × × × × × × ×                                                                                                    | Ectration (m              |                      |           |                 | 0802        | Alcel9       | Ratula   |           | 6<br>8<br>8<br>8<br>8<br>9<br>9<br>9<br>9<br>9<br>9<br>9<br>9<br>9<br>9<br>9<br>9<br>9<br>9<br>9 |
|                  | 9056F                                                                                                    | 1.32 112<br>1277 1278 523                                                                                                    |                                                               |                      | BS N                   | 0.2.A                                                                                                    | ROFER (m                  |                      |           | E98 (5)         | 1296225     |              |          | K5        | G<br>B<br>B<br>B<br>B<br>B<br>B<br>B<br>B<br>B<br>B<br>B<br>B<br>B<br>B<br>B<br>B<br>B<br>B<br>B |

## 4.利用/处置设施信息

#### 4.1 新增

用户登录系统后, 在菜单【单位信息-利用/处置设施信息】中, 点击"新增", 添加固体废物的利用/处置设施信息。利用/处置设施 的标识码由污染治理设施标识码、环境要素标识码和顺序码共5位字 母和数字组成, 编码格式同贮存设施。固体废物利用处置设施编码示 例: TS002。操作如下图:

| 设想编8<br><b>新</b> 宿 | 909986<br>968 255 |           | <u>青空</u> <u></u> <u></u> <u></u> <u></u> <u></u> <u></u> <u></u> <u></u> <u></u> <u></u> <u></u> <u></u> <u></u>                                                                                                    |        |         |                                      |                |     |  |
|--------------------|-------------------|-----------|----------------------------------------------------------------------------------------------------|--------|---------|--------------------------------------|----------------|-----|--|
| 1                  | 利用/处置设施编码         | 利用/处营类型   | 利用/处置设施名称                                                                                                    | 利用处置能力 | 利用/处置方式 | 设施位置                                 | 源加时间           | ŧtā |  |
| Ø,                 | line .            | Contrast. | Constanting of the                                                                                                    |        |         | 1000                                 | and the second | 100 |  |
|                    | 1007              | 1 million | 1.00                                                                                                    |        |         | a paint of the local division of the | 1.00.000       | 100 |  |
|                    | 1000              | 100       |                                                                                                    |        |         | 100                                  |                | 12  |  |
|                    | 100               | 101       | Contraction of the local division of the local division of the loc |        |         | 1000                                 |                | 100 |  |
|                    |                   | ~         |                                                                                                    |        |         |                                      |                |     |  |
|                    |                   |           |                                                                                                    |        |         |                                      |                |     |  |

|                   | 参数名称               |               | DC11 III     |       | \$1.540 MILL |
|-------------------|--------------------|---------------|--------------|-------|--------------|
| real more         |                    |               | 101+45       |       | 110000       |
|                   |                    |               |              |       |              |
|                   | * 说她位置             | 厂区面积储         |              |       |              |
|                   | *利用处置方式            | 溶剂函数/再 ~      | • 利用处置能力     | 1000  | t v          |
|                   | * 说能分类             | 利用说图 🕓        | *利用处置设施名称    | 围收利用  |              |
|                   | *环境要要标识            | 医体原物(S) ~     | * 利用处置设施编码   | T5002 |              |
| 2051              | 是否有如污许可证           | oa ≅          |              |       |              |
|                   |                    |               | 智元說道<br>[17] |       |              |
|                   | 泰数名存               |               | 说1+值         |       | 计规模位         |
| 15.50 <b>85</b> 9 |                    |               |              |       |              |
|                   | * 设施位置             |               |              |       |              |
|                   | *利用处置方式 利引         | 副注意方: >       | *利用处置能力      |       | t ~          |
|                   | * 设施分数 <b>#</b> (# | Rain -        | *利用处置设施名称    |       |              |
|                   | *环境要素标识 333        | 1.<br>四百百百元 ~ | *利用处置设施编码    |       |              |

### 4.2 编辑

在菜单【单位信息-利用/处置设施信息】中, 点击"查看", 编辑已添加的利用/处置设施信息,编辑时除设施名称、设施位置、 参数信息外,其余均不可更改。如下图:

| enis | Contrasto | 10364F 538515 | 100 E                                                                                                    |        |         |       |                |                         |
|------|-----------|---------------|----------------------------------------------------------------------------------------------------|--------|---------|-------|----------------|-------------------------|
| 15   | \$\$E 25  | 62 <b>8</b> 8 |                                                                                                    |        |         |       |                |                         |
|      | 利用/处置设施编码 | 利用/处置类型       | 利用/处置设施名印                                                                                                    | 利用处置能力 | 利用/处置方式 | 波施位置  | 添加时间           | 枕口                      |
| 2    | T5003     | 黑体废物          | 围收利用                                                                                                    | 1000   | R2      | 厂区围收站 | A DOCTOR       | 正常                      |
|      | /meri     | 1 million     | 1000                                                                                                    |        | a.,     | 100   | 100100-0000000 | $\overline{\sigma}_{0}$ |
|      |           | -             | 1 In contrast of                                                                                                    |        | 1.      | 1000  |                | 1                       |
|      | 1.000     | 100           | and the second second                                                                                                    |        | 1.13    |       |                | 1                       |
|      | 1000      | 100           | 1 Contraction of the local division of the local division of the l |        |         |       |                |                         |
|      |           |               |                                                                                                    |        |         |       |                |                         |

## 4.3 查看

在菜单【单位信息-利用/处置设施信息】中, 点击"查看", 查看已添加的利用/处置设施信息。如下图:

| e se de la | • 12.059933     | 设置名称 经通常称 | 着空 自測        |        |         |       |                     |      |
|------------|-----------------|-----------|--------------|--------|---------|-------|---------------------|------|
| 812        | <b>\$61</b> 116 | ftaz anni |              |        |         |       |                     |      |
|            | 5-17社盟设施编码      | 利用/处置类型   | 利用/处置设施各称    | 利用处置能力 | 利用/处置方式 | 被將位置  | (Element)           | Ka   |
| 2          | T\$003          | 面体废物      | 国收利用         | 1000   | R2      | 厂区回收站 | ALC: NO. OF TAXABLE | 正常   |
|            | 100             | 1 million | -            |        | 1       | 1000  | -                   | 100  |
|            |                 | 1000      |              |        | 110     | 1000  |                     | 17.7 |
|            |                 |           | 1 March 1997 |        | 1       | 181   | distant series      | 100  |
|            |                 | 10        |              |        |         |       |                     |      |
|            |                 |           |              |        |         |       |                     |      |

| 利用处置设施编码 | 利用处置类型 | 利用处置设施名称 | 利用处置能力 | 利用处置方式 | iQ.86( |
|----------|--------|----------|--------|--------|--------|
| T5003    | 自行利用   | 国收利用     | 1000   | R2     | / EB   |
| 参数信息     |        |          |        |        |        |
| 使效       | 各称     | 1011     | 值      | 计型     | 单位     |
|          |        |          |        |        |        |

## 4.4 作废

在菜单【单位信息-利用/处置设施信息】中, 点击"作废", 作废状态为正常的利用/处置设施信息。如下图:

| 披调码           | 0,000463      | <b>10166</b> 1 01167 | 現空 数据                        |        |         |         |                     |     |  |
|---------------|---------------|----------------------|------------------------------|--------|---------|---------|---------------------|-----|--|
| \$51 <b>0</b> | %≅ <u>≏</u> 6 | frat Attri           |                              |        |         |         |                     |     |  |
|               | 利用/处理论上编辑     | 利用/处置类型              | 利用/处置设施名称                    | 利用处置能力 | 利用/处置方式 | 038/022 | 潭加时间                | 秋回  |  |
|               | T\$003        | 圆体废物                 | 图收利用                         | 1000   | R2      | 厂区围收站   | 2022-10-26 11:56:47 | 正常  |  |
|               |               | (Territor)           | Contraction of Contraction   |        |         | 1000    | 10.00               | 100 |  |
|               |               | 1000                 | 1 million and a local sector |        |         | 1.000   |                     | 100 |  |
|               |               | 100                  | - management of the          |        |         | 100     |                     | 100 |  |
|               |               |                      |                              |        |         |         |                     |     |  |

| 设施调码 | <b>月</b> (2)15(1933) | 说她名称 经出名符  | 豊空 1939      |        |         |       |                  |       |
|------|----------------------|------------|--------------|--------|---------|-------|------------------|-------|
| 819  | 1 98 86              | (1:22 AND) |              |        |         |       |                  |       |
|      | 利用/处置设施编码            | 利用/处置类型    | 利用/处置设施名称    | 利用处置能力 | 利用/处置方式 | 设施位置  | 源加时间             | 15.25 |
|      | T5003                | 面体废物       | 面收利用         | 1000   | R2      | 广区围收站 | ( in case of the | 已作度   |
|      | (mail)               | 1.000      | 1.000        |        | -       | 100   | -                | 18    |
|      |                      | 1000       | 1.000        |        |         | 1000  |                  | 100   |
|      | 100                  | 12         | 1 March 1997 |        |         |       |                  | 100   |
|      | 100                  | 100        |              |        |         | 1000  |                  | 1.5   |
|      |                      |            |              |        |         |       |                  |       |

附件 2

## 管理计划及年度转移计划操作说明

5.管理计划

#### 5.1 新增

在菜单【行政管理-危险废物管理计划】中, 点击"新增", 新 增 2023 年及以后的年度的管理计划。如下图:

| 秋年度 ( |         | 国家管理计划编码 | 國家管理计划编码 | FRKS MORE | ~ 風空 | 10<br>10 |                                                                                                    |        |       |            |
|-------|---------|----------|----------|-----------|------|----------|----------------------------------------------------------------------------------------------------|--------|-------|------------|
|       | 家曾證计別编詞 | 国家平台企业ID | 制定日期     | 计划年度      | 甲指状态 | 有效状态     | 国家上报状态                                                                                                    | 上最失败原因 | 1017  |            |
|       |         |          |          | 100       | 1000 |          | 100                                                                                                    |        | 96.08 | <b></b>    |
|       |         |          | 100      | 100       | 1000 |          | 100                                                                                                    |        | (R18  | **         |
|       |         |          |          |           |      |          | 100                                                                                                    |        | SECE  | <b>R</b> ¥ |
|       |         |          | -        | 100       | 100  | 14       | 100                                                                                                    |        | 1618  | **         |
|       |         |          |          | 100       | 100  | -        | 1000                                                                                                    |        | 網線    | <b>R</b> ¥ |
|       |         |          | 10000    | 10        | 100  | 10       | 100                                                                                                    |        | 1818  | <b>R</b> Ť |
|       |         |          |          |           |      |          | in the second second se |        | 908   | -          |

5.1.1 企业基本信息

基本信息上报成功后才可以申报危险废物管理计划,此表所有已 显示的信息均从单位基本信息中获取。产生危险废物的单位核对基本 信息后,选择申报年度、是否有环评审批文件、是否有排污许可证, 填写相应编号,如下图:

注:

管理计划年度上传范围:每年11-12月份可上传当前年份和下一年的,1-2月份可以上传上一年和当前年份的;3-10月份可上传当前年份的。

| 管理计划-旧   | 金型基本编章 生产反接 污染防治设施 后放产生 | 12 April 12 | 自行利用处置情况 | 减量化计划和增施    |           |                                       |
|----------|-------------------------|-------------|----------|-------------|-----------|---------------------------------------|
| 年度转移计划-旧 | 选择年度                    | 2023        | ~        |             |           |                                       |
| 一般工业国废申报 | 单位名称                    | -           |          |             | 行业类别代码    | -                                     |
| 危废申报     | 注册地址                    | -           |          |             | 注册行政区划:   |                                       |
| 监督处罚     | 生产经营场所总址                |             |          | 生产经营        | 1场所行政区划   |                                       |
| 专家库      | 生产经营场所中心经虚              |             |          | 生产经营        | 8场所中心纬度:  | i i i i i i i i i i i i i i i i i i i |
| 应急预室管理   | 统一社会信用代码                |             |          |             | 管理类别:     | 环境重点监管单位                              |
| 管理计划     | 法定代表人                   |             |          | 法定代         | (表人联系电话:) | C                                     |
| 年度转移计划   | 危险废物环境管理技术负责人           |             |          | 环境管理技术负     | 9麦人联系电话:  |                                       |
|          | 是百有环境影响评价审批文件           | 是           | ~        | 环境影响评价文件文   | 2号或音影编号:  |                                       |
|          | 是否有非污许可证或是否进行排污登记       | 是           | <i></i>  | 推污许可证证书编号或制 | (污登记表编号:  |                                       |
|          |                         |             |          | Str.        |           |                                       |

5.1.2 生产设施

点击"新增",选择产生设施编码(菜单:单位信息-产生设施信息中添加),填写主要生产单元名称、工艺名称、生产能力,添加产品产量,如下图:

注: 危险废物环境重点监管单位填写。

| 💮 固体废物污染                                                                   | 防治物联网产废单(                | 立管理系统 <sup>首页</sup>                                                                                                    | 单位信息管理业务管                                                                                                    | Lot Uppelline                           | YOML NOVER                                                                      | - A                                                                                                    |      |        |
|----------------------------------------------------------------------------|--------------------------|----------------------------------------------------------------------------------------------------|----------------------------------------------------------------------------------------------------|-----------------------------------------|---------------------------------------------------------------------------------|----------------------------------------------------------------------------------------------------|------|--------|
| 管理计划-旧                                                                     | 企业基本信息                   | <b>生~说施</b> 网络防治                                                                                                    | ue mersus                                                                                                    | RECTOR                                  | 自行利用处置情况 减量化计划转                                                                 | CHINE                                                                                                    |      |        |
| 年度转移计划-旧                                                                   | 新聞                       |                                                                                                    |                                                                                                    |                                         |                                                                                 |                                                                                                    |      |        |
| 一般工业固度申报                                                                   | ~ 产生设施编码                 | 产生设施名                                                                                                    | 師 主要                                                                                                    | 要生产单元名称                                 | 主要工艺名称                                                                          | 生产能力                                                                                                    | 计量单位 | 操作     |
| 危废申报                                                                       |                          |                                                                                                    |                                                                                                    |                                         | 暫无敗損                                                                            |                                                                                                    |      |        |
| 监督处罚                                                                       |                          |                                                                                                    |                                                                                                    |                                         | 下一页                                                                             |                                                                                                    |      |        |
| 专家库                                                                        |                          |                                                                                                    |                                                                                                    |                                         |                                                                                 |                                                                                                    |      |        |
| 应急预案管理                                                                     |                          |                                                                                                    |                                                                                                    |                                         |                                                                                 |                                                                                                    |      |        |
| 管理计划                                                                       |                          |                                                                                                    |                                                                                                    |                                         |                                                                                 |                                                                                                    |      |        |
|                                                                            |                          |                                                                                                    |                                                                                                    |                                         |                                                                                 |                                                                                                    |      |        |
| 年度转移计划                                                                     |                          |                                                                                                    |                                                                                                    |                                         |                                                                                 |                                                                                                    |      |        |
| 年度转移计划                                                                     | 防治物联网产废单                 | 立管理系统 <sup>首页</sup>                                                                                                    | 单位信息管理 业务                                                                                                    | 管理 行政管理                                 | 实时监控 系统管理                                                                       |                                                                                                    |      | ▶ 祝颜教程 |
| 年度转移计划<br>( ) 固体废物污染<br>管理计划-旧                                             | 防治物联网产废单                 |                                                                                                    | 单位信息管理 业务作                                                                                                    | 管理 行政管理<br>8.0天开车名                      | 实时监控 系统管理<br>自行程程医复究 减量化计划                                                      | QHSIE                                                                                                    |      | D 把频数程 |
| 年邀转移计划                                                                     | 防治物联网产废单作                | 立管理系统 <sup>首页</sup><br>4=95 75603<br>设施信息                                                                                                    | 单位信息管理 业务管                                                                                                    | 管理 行政管理<br>和成于分集名                       | 实时监控 系统管理<br>自己和限制管理 网络化计算                                                      | CURA                                                                                                    |      | P 祝颜教程 |
| 年速執修计划<br>(一) 固体度物污染<br>管理计划-旧<br>年度執修计划-旧<br>一般工业因余申报                     | 防治物联网产废单                 | 立管理系统 首页<br>また32 1966/8<br>设施信息<br>・产生以2663:                                                                                                    | <b>单位信息管理 业务作</b><br>12至   意思产生发展服务<br>                                                                                                    | <b>査理</b><br>行政管理<br>急速に守ちえ<br>×        | 实时监控 系统管理<br>自行和社会系统 承兑化计和<br>"产生设施名称:                                          | una<br>Mar-i Sana                                                                                                    |      | D 抱怨教程 |
| 年度執移计划<br>④ 固体度物污染<br>雪週计划・旧<br>-般工业回席申报<br>危途申报                           | 防治物联网产废单<br>企业基本信息       | <ul> <li>立管理系统 首页</li> <li>生デジス Pachas</li> <li>ジル信息</li> <li>・产生ジルの時日</li> <li>・生ジルの時日</li> </ul>                                                                                                    | <b>单位信息管理 业务</b><br>10章 高度产生20章 50<br>10章 10章 40章 50章 50章 50章 50章 50章 50章 50章 50章 50章 5                                                                                                    | 管理 行政管理<br>系成17年82                      | 実材協控 系统管理<br>目の税税を置いて、<br>・<br>た生活を称:<br>・<br>生業工艺名称:                           | 08%<br>955%*±02668<br>960.112558                                                                                           |      | ▶ 祝録教程 |
| 年度執修计划<br>(学) 固体度物/50%<br>管理计划-旧<br>年度執修计划-旧<br>一般工业因用申报<br>危意申报<br>监篇处罚   | 防治物联网产废单(<br>企业基本概要<br>、 | ☆管理系统 首页<br>また@素 750658<br>设施信息<br>*产生设知明别:<br>*主要主**单元名称:<br>*生产能力;                                                                                                    | <ul> <li>单位信息管理 业务(</li> <li>22 然意产生多兴</li> <li>第38月产生设置编码</li> <li>第38月产生设置编码</li> <li>第38月生产学师元名称</li> <li>第38月生产能力</li> </ul>                                                                                                    | 直理<br><b>九双汇存成</b> 系<br>~               | <u>実时協控 系統管理</u><br>回び税税を変成2 減量化けが<br>・产生设施名称:<br>・注重すぎ名称:<br>・计量単位:            | 08%<br>第四日本<br>第四日本<br>第四日本<br>第<br>日<br>日<br>日<br>日<br>日<br>日<br>日<br>日<br>日<br>日<br>日<br>日<br>日<br>日<br>日<br>日<br>日<br>日 |      | ● 抱怨教程 |
| 年度前移计划<br>④ <b>固体度物污染</b><br>管理计划・旧<br>年度前移计划・旧<br>一般工业面像申报<br>監備取罚<br>参家集 | 防治物联网产废单(                | <ul> <li>立管理系统 首页</li> <li>生デジタ 内に付出</li> <li>生デジタ 内に付出</li> <li>・生ごない時日:</li> <li>・生変生产単元名称:</li> <li>・生変生产単元名称:</li> <li>・生変生产単元名称:</li> <li>・生変生产単元名称:</li> <li>・生変生产単元名称:</li> <li>・生変生产単元名称:</li> <li>・生変生产単元名称:</li> <li>・生変生学単元名称:</li> </ul>                                                                                                    | <ul> <li>单位信息管理 业务</li> <li>第二十二日二十二日二十二日</li> <li>第二十二日二十二日二十二日</li> <li>第二十二日二十二十二日</li> <li>第二十二日二十二十二日</li> <li>第二十二十二十二十二日</li> <li>第二十二十二十二日</li> <li>第二十二十二日</li> <li>第二十二十二日</li> <li>第二十二十二日</li> <li>第二十二十二日</li> <li>第二十二十二日</li> <li>第二十二十二日</li> <li>第二十二十二日</li> <li>第二十二十二日</li> <li>第二十二十二日</li> <li>第二十二日</li> <li>第二十二日</li></ul>                                                                                                    | おまた。 おまた。 おまた。 おまた。 おまた。 おまた。 おまた。 おまた。 | 実时监控 系统管理<br>目の税税を置いて、<br>・<br>パク生活を称:<br>・<br>・<br>は重可とさ称:<br>・<br>・<br>は最後位:  | 088<br>9855~2.02680<br>986.12812558<br>10                                                                                  |      | ▶ 祝録教程 |
| 年度執修计划<br>()<br>()<br>()<br>()<br>()<br>()<br>()<br>()<br>()<br>()         | 防治物联网产废单(<br>企业要率原则      | 立管理系统 首页<br>またのま 7500000<br>(現施信息)<br>・产生以及総明記・<br>・生実生や単元名符:<br>・生年取力:<br>・生年取力:<br>・生年取力:<br>・生年取力:<br>・生た(現金)<br>・生た(現金)                                                                                                    | <ul> <li>単位信息管理 业名</li> <li>12注 別語学生活発</li> <li>第18月学生:2日第6月</li> <li>第18月生学生:2日第6月</li> <li>第18月生生:2日第6月</li> <li>第18月生生:2日第6月</li> <li>第18月生:2日第5月</li> <li>第18月生:2日第5月</li> <li>第18月</li></ul> |                                         | 文时站拉 系統管理<br>回び印始を変加了 (本品では14)<br>・ 中立设施系称:<br>・ 生気工艺系称:<br>・ 计量単位:<br>か品配句 (P) | 1888年<br>第83月7年12日8月6日<br>第83月1日年1日<br>第1<br>11日9日<br>11日9日<br>11日9日                                                       | 殿作   | ▶ 税総教程 |
| 年度執続計划                                                                     | 防治物联网产废单                 | <ul> <li>立管理系统 首页</li> <li>生デジス 2000</li> <li>生デジス 2000</li> <li>・生ご品販売品</li> <li>・生デ生パー単元名称:</li> <li>・生デモン:</li> <li>・生デモン:</li> <li>・生デーン:</li> <li>・生デモン:</li> <li>・生デモン:</li> <li>・生ごと思い:</li> <li>・生ごと思い:<!--</td--><td><ul> <li>単位信息管理 业务</li> <li>記述 売買产生体況</li> <li>通告児产生ごた場所</li> <li>語絵入土里生产帯元名称</li> <li>読絵入土デ能力</li> </ul></td><td></td><td></td><td>CRE<br/>RATE 2004<br/>RATE 2004<br/>R</td><td>Bft</td><td>▶ 税益教程</td></li></ul> | <ul> <li>単位信息管理 业务</li> <li>記述 売買产生体況</li> <li>通告児产生ごた場所</li> <li>語絵入土里生产帯元名称</li> <li>読絵入土デ能力</li> </ul>                                                                                                    |                                         |                                                                                 | CRE<br>RATE 2004<br>RATE 2004<br>R                                                                                         | Bft  | ▶ 税益教程 |

| 固体废物污染防治     日本     日本     日 | 勿联网产废单位管理系统 <sup>首页</sup>                       | 单位信息管理 业务管理 行政       | 管理实时监控系统管理       |             |      | • 根類教程          |
|----------------------------------------------------------------------------------------------------|-------------------------------------------------|----------------------|------------------|-------------|------|-----------------|
| 管理计划-旧                                                                                                    | 企业基本信息 生产设施 网络约18                               | Re BRA1MR BREAM      | a meteretana alt | 21 XERENIS  |      |                 |
| 年度转移计划-旧                                                                                                    | 设施信息                                            |                      |                  |             |      |                 |
| 一般工业固度申报                                                                                                    | *产生设施编码:                                        | Alfradoe 产品产量        |                  |             |      | ×               |
| 危废申报                                                                                                    | * 主要生产单元名称:                                     | 1 * 产品类型 读选择产品       | 28世 · 产品名称       |             |      |                 |
| 监督处罚                                                                                                    | * 生产能力:                                         | 1 作品数量               | * 计量单位           | 191.<br>191 |      |                 |
| 专家库                                                                                                    |                                                 | 浓加原轴科                |                  |             |      |                 |
| 应急预察管理                                                                                                    | 产品类型                                            | *至少需要添加一条信息<br>原辅助种类 | 原城的名称 原城的用屋      | 原辅码计量单位     | 提作   | n.              |
| 管理计划                                                                                                    | 中國產品                                            |                      | 暫无訪              | IR.         |      | 860 <b>3</b> .8 |
| 年度转移计划                                                                                                    |                                                 |                      | 87 15            | 80          |      |                 |
|                                                                                                    |                                                 |                      | 46.78            | 45.22       |      |                 |
| 固体废物污染防治物                                                                                                    | <b>劝联网产废单位管理系统</b> <sup>首页</sup>                | 单位信息管理 业务管理 行政       | 管理 实时监控 系统管理     |             |      | ● 税納教程          |
| 管理计划-旧                                                                                                    | 企业基本信息 生产设施 河汕防治社                               | R版 危艰产生情况 危艰处存情况     | R 自行利用处置情况 减量的   | 出计划和目的部     |      |                 |
| 年度转移计划-旧                                                                                                    | 设施信息                                            |                      |                  |             |      |                 |
| 一般工业固度申报 ~                                                                                                    | *产生设施编码:                                        | MF0006 ~             | * 产生设施名          | :称:         |      |                 |
| 危废申报 ~                                                                                                    | * 主要生产单元名称:                                     | 1                    | * 主要工艺名          | 総: 1        |      |                 |
| 监督处罚                                                                                                    | *生产能力:                                          | 1                    | * 计量单            | 1位: 11      |      |                 |
| 专家库                                                                                                    | 後加 <sup>+ 40</sup> <sup>+ 40</sup> * 至少需要添加一条信息 |                      |                  |             |      |                 |
| 应急预察管理                                                                                                    | 产品类型<br>中间产品                                    | 产品名称                 | 产品数量 (PE)        | 计量单位        |      | 提作<br>影映 查容     |
| 管理计划                                                                                                    |                                                 |                      | 返回               | - Refer     |      |                 |
| 年度转移计划                                                                                                    |                                                 |                      |                  |             |      |                 |
| 24作题 武计划-旧                                                                                                    | <b>企业基本信用 生产设施</b> 1500的分词企会                    | 危灾产生肺况 忽然无存情况        | 同行利用处置师兄 减量化计划和性 | Re          |      |                 |
| 年度转移计划-旧                                                                                                    | 812                                             |                      |                  |             |      |                 |
| 一般工业固度申报                                                                                                    | 产生设施编码 产生设施名称                                   | 主要生产单元名称             | 主要工艺名称           | 生产能力        | 计照单位 | 操作              |
| 危寒申报                                                                                                    | MF0006 cvdvcb                                   | i                    | 1                | 1           | gq   | 影除 编辑 查習        |
| 监督处罚                                                                                                    |                                                 |                      | <b>天</b> —天      |             |      |                 |
| 专家库                                                                                                    |                                                 |                      |                  |             |      |                 |
| 应急预案管理                                                                                                    |                                                 |                      |                  |             |      |                 |
| 管理计划                                                                                                    |                                                 |                      |                  |             |      |                 |
| 年度转移计划                                                                                                    |                                                 |                      |                  |             |      |                 |

5.1.3 污染防治设施

点击"新增",选择需新增的污染防治设施信息,污染防治设施 包含企业利用/处置设施和贮存设施,如下图:

注: 危险废物环境重点监管单位填写。

| 😧 固体废物污                | 染防治 | 物联网产废单位管理  | 系统  首页 单位信 | 息管理 业务管理 行政管理  | 实时监控 系统管理            |              |         | D 规频数程         |
|------------------------|-----|------------|------------|----------------|----------------------|--------------|---------|----------------|
| 管理计划-旧                 |     | 企业基本信息 生产  | Q施 污染防治设施  | ASP1162 ASCOUR | 自行利用处置情况 减量化计2       | NOTINE       |         |                |
| 年度转移计划-旧               |     | 85:22      |            |                |                      |              |         |                |
| 一般工业国废申报               |     | 设施编码       | 设施名称       | 设施类型           | 利用处置方式代码             | 设施设计能力       | 计量单位    | Bift:          |
| 危废申报                   |     | 1W001      | 利用设施1      | 目行利用           | R2                   | 12           | 94<br>9 | 839 23         |
| 监督外罚                   |     |            |            |                | 下一次                  |              |         |                |
| 4.2.4                  |     |            |            |                |                      |              |         |                |
| ete da paraletataran   |     |            |            |                |                      |              |         |                |
| 赵志炯杀官理                 |     |            |            |                |                      |              |         |                |
| 管理计划                   |     |            |            |                |                      |              |         |                |
| 年度转移计划                 |     |            |            |                |                      |              |         |                |
| WINH HE ID             |     |            |            |                |                      |              |         |                |
|                        |     | 企业基本信息 生产设 | 15時間治療症    |                |                      |              |         |                |
| 丰度转移计划-旧               |     | 设施编码       | 设施名称       | -              |                      |              |         | 现在             |
| 一般工业固废申报               |     | TW001      | 利用设施1      | 新增设施           |                      |              | ~       | Bie 20         |
| 8度申报                   |     |            |            | 设施编码:          | 193X                 |              |         |                |
| 空智处罚                   |     |            |            | ■ 设施编码 设施      | 和<br>前名称 设施类型 积<br>初 | 用处置方式代设施设计能力 | 计量单位    |                |
| 专家库                    |     |            |            | 図 TW001 和旧     | 验施1 自行利用 R.          | 2 12         | 19      |                |
| 立急预案管理                 |     |            |            | □ TW111 医疗     | "废物 贮存 S             | 121          | 9B      |                |
| 奪理计划                   |     |            |            | TW002 RC#      | <i>₽</i> ₽\$         | 11           | υĝ      |                |
| F度转移计划                 |     |            |            |                |                      |              |         |                |
|                        |     |            |            |                |                      |              |         |                |
|                        |     |            |            |                |                      |              |         |                |
|                        |     |            |            |                | - 取消                 | 2            |         | <b>9</b> • • • |
| ●18:+01.10             |     |            |            |                |                      |              |         |                |
|                        |     | 企业基本信息 生产  | 9.施 持续防治设施 | 危极产生情况 危极贮存情况  | 自行和用处置情况 减量化计划       | 和措施          |         |                |
| 年度转移计划-旧               |     | 设施编码       | 设施名称       | 设施夹型           | 利用处置方式代码             | 设施设计能力       | 计量单位    | 提作             |
| 一般工业固度申报               |     | TW001      | 利用设施1      | 自行利用           | R2                   | 12           | PĘ      | 15% 22         |
| 危废申报                   |     |            |            |                | 商一不                  |              |         |                |
| 监督处罚                   |     |            |            |                |                      |              |         |                |
| 专家库                    |     |            |            |                |                      |              |         |                |
| 应急预案管理                 |     |            |            |                |                      |              |         |                |
| 管理计划                   |     |            |            |                |                      |              |         |                |
| an an interference met |     |            |            |                |                      |              |         |                |

5.1.4 危废产生情况

点击"新增",产生危险废物的单位选择危废信息,添加相应的 生产设施,填写设施信息及治理方式,依次添加各种危废的产生情况, 如下图:

填写注意事项:1、本年不产生但有库存或需转移的废物,也应添加到本表中,本年度预计产生量填0即可。

2、每个危废都至少添加一条生产设施信息。

3、生产设施新增时,简化单位和备案登记单位不填写产生危险 废物设施编码、名称和治理方式。

| 年度转移计划-旧 通示 本                                                                                                    | 平不产生但素缺移的废物,也应该加到本赛中,本年 <b>支</b> 资计?                                                                                                    | "★量演0即可。                                                                                                    |                                                                                                    |                                                                                                    |                                                                         |                                                                    |                                                      |       |
|----------------------------------------------------------------------------------------------------|----------------------------------------------------------------------------------------------------|----------------------------------------------------------------------------------------------------|----------------------------------------------------------------------------------------------------|----------------------------------------------------------------------------------------------------|-------------------------------------------------------------------------|--------------------------------------------------------------------|------------------------------------------------------|-------|
| - 般工业固度申报                                                                                                    |                                                                                                    |                                                                                                    |                                                                                                    |                                                                                                    |                                                                         |                                                                    |                                                      |       |
| 地质中报 🗸 和指向                                                                                                    | 地格称 地格或如代码                                                                                                    | 有害成分名称                                                                                                    | 形态    危险                                                                                                    | 特性 本4                                                                                                    | 軍實預計产生單                                                                 | 计重单位                                                               | 19                                                   | n:    |
| a番处罚                                                                                                    | 曲 900-201-08                                                                                                    | 1                                                                                                    | 图8 T, I                                                                                                    | 1                                                                                                    |                                                                         | 呵                                                                  |                                                      | 88 98 |
| 章(家)库                                                                                                    |                                                                                                    |                                                                                                    | ह-न                                                                                                    |                                                                                                    |                                                                         |                                                                    |                                                      |       |
| 立急预震管理                                                                                                    |                                                                                                    |                                                                                                    |                                                                                                    |                                                                                                    |                                                                         |                                                                    |                                                      |       |
| 管理计划                                                                                                    |                                                                                                    |                                                                                                    |                                                                                                    |                                                                                                    |                                                                         |                                                                    |                                                      |       |
| 平度转移计划                                                                                                    |                                                                                                    |                                                                                                    |                                                                                                    |                                                                                                    |                                                                         |                                                                    |                                                      |       |
|                                                                                                    |                                                                                                    |                                                                                                    |                                                                                                    |                                                                                                    |                                                                         |                                                                    |                                                      |       |
| 管理计划-旧 公                                                                                                    | 业基本信息 生产设施 污染防治设施                                                                                                    | 危密*生情况 危密化容描况                                                                                                    | 由行和用处器加充 减量化计划                                                                                                    | ROMAN .                                                                                                    |                                                                         |                                                                    |                                                      |       |
| 年度转移计划-IE                                                                                                    | 危废信息                                                                                                    |                                                                                                    |                                                                                                    |                                                                                                    |                                                                         |                                                                    |                                                      |       |
| 一般工业国家申报                                                                                                    | Estadin                                                                                                    |                                                                                                    |                                                                                                    |                                                                                                    |                                                                         |                                                                    |                                                      |       |
| 危废申报                                                                                                    | 危险废物俗称                                                                                                    | 危险废物代码                                                                                                    | 有害成分名称                                                                                                    | R                                                                                                    | 68                                                                      |                                                                    | 危险特性                                                 |       |
| 监督处罚                                                                                                    |                                                                                                    |                                                                                                    |                                                                                                    | BU/LAKOB                                                                                                    |                                                                         |                                                                    |                                                      |       |
| 专家库                                                                                                    | 「本加生产協会」<br>「至少考表添加一条信息                                                                                                    |                                                                                                    |                                                                                                    |                                                                                                    |                                                                         |                                                                    |                                                      |       |
| 应急预察管理                                                                                                    | 产生危险废物设施编码                                                                                                    | 产生合验由物识编文章                                                                                                    | Weight deals TE 45.44 (2)                                                                                                    | *******                                                                                                    | 14-33-69/0                                                              |                                                                    | 100.00                                               |       |
|                                                                                                    |                                                                                                    | 1 22232                                                                                                    | 对进行跟冲中自由                                                                                                    | 4-4003017-338                                                                                                    | 11 20-9-12                                                              |                                                                    | Dell'P                                               |       |
| 管理计划                                                                                                    |                                                                                                    |                                                                                                    | 对现代国际中心中                                                                                                    | 4-40,001/-112                                                                                                    | 13043                                                                   |                                                                    | 1411                                                 |       |
| <b>医理计</b> 力]<br>年度转移计力]                                                                                                    |                                                                                                    |                                                                                                    | 2012年1月2日日                                                                                                    | 4-4600017-1111<br>留无数语<br>图                                                                                                    | 11200                                                                   |                                                                    | DATE:                                                |       |
| 管理计划<br>年度转移计划                                                                                                    |                                                                                                    |                                                                                                    | 7100 <sup></sup> 809 11-049                                                                                                    | 4946LD61/-112<br>留无影響<br>夏 (977                                                                                                    | ( ) 2014 XX                                                             |                                                                    | DATE.                                                |       |
| 客理计划<br>单度转移计划<br>管理计划-旧                                                                                                    | 0174406 77409 189                                                                                                    | ATHER MARK                                                                                                    | AND AND IN CHO                                                                                                    | **************************************                                                                                                    | () 20442                                                                |                                                                    |                                                      |       |
| 世界<br>中度特勢十切<br>管理十切-日<br>年度转移十切-日                                                                                                    |                                                                                                    | ASTRONO AND A                                                                                                    | AND ADDA DON                                                                                                    |                                                                                                    |                                                                         |                                                                    |                                                      |       |
| 世界计划<br>中原体部计划<br>管理计划・日<br>年度转移计划・日<br>一般工业回波申照<br>~                                                                                                    | 心止薬や高き 主 <i>門(2</i> 28 %)の<br><b>危度信息</b><br>(8/69)                                                                                                    |                                                                                                    | 2007-0091-009<br>2007-0091-009<br>2007-0091-009<br>2007-0091-009<br>2007-0091-009                                                                                                    |                                                                                                    |                                                                         |                                                                    |                                                      | ×     |
| 管理计划<br>単度体例计划<br>管理计划・日<br>年度体例计划・日<br>一般工业因度申报 ~<br>危度申报 ~                                                                                                    | کیلینی کیلینی کیلینی کیلینی کیلینی کیلینی کیلینی کیلینی کیلینی کیلینی کیلینی کیلینی کیلینی کیلینی کیلینی کیلین<br>کیلینی کیلینی کیلینی کیلینی کیلینی کیلینی کیلینی کیلینی کیلینی کیلینی کیلینی کیلینی کیلینی کیلینی کیلینی کیلینی<br>کیلینی کیلینی کیلینی کیلینی کیلینی کیلینی کیلینی کیلینی کیلینی کیلینی کیلینی کیلینی کیلینی کیلینی کیلینی کیلینی                                                                                                     | ある<br>あ<br>た<br>部<br>学<br>主<br>電<br>彩<br>近<br>洋<br>道<br>彩<br>近<br>第<br>一<br>近<br>第<br>一<br>近<br>第<br>元<br>第<br>の<br>一<br>立<br>電<br>彩<br>二<br>二<br>二<br>二<br>二<br>二<br>二<br>二<br>二<br>二<br>二<br>二<br>二                                                                                                    | 2100-2009-1-0-04<br>2000-0-1002<br>2000-0-1002<br>(10)<br>名句                                                                                                    |                                                                                                    |                                                                         |                                                                    |                                                      | ×     |
| <ul> <li>管理计划</li> <li>申度转移计划</li> <li>管理计划-旧</li> <li>中度转移计划-旧</li> <li>一般工业国家申报</li> <li>②</li> <li>危废申报</li> <li>○</li> </ul>                                                                                                    | 公山英中信号 王 州(2)第 39(2)<br><b> 応皮信息</b><br>ののかかでの<br>このなからいの                                                                                                    | ana an an an an an an an an an an an an                                                                                                    | 2007-0091-009<br>(回<br>2007-00-00<br>(回<br>2007-00-00<br>(回<br>2007-00-00<br>(回<br>2007-00-00<br>(回<br>2007-00<br>(回<br>2007-00<br>(<br>2007-00<br>(<br>2007-00)<br>(<br>2007-00<br>(<br>2007-00)<br>(<br>2007-00<br>(<br>2007-00)<br>(<br>2007-00)<br>(<br>200-00)<br>(<br>200-0)<br>(<br>200-00)<br>(<br>2000)<br>(<br>20) | RECORDER OF LAR                                                                                                    |                                                                         |                                                                    |                                                      | ×     |
| 世界计划<br>単度特勢计划<br>管理计划-日<br>年度特勢计划-日<br>一般工业回波申报<br>加度中版<br>し<br>二の一般工業の時代10-10<br>二の一般工業の一般工業の一般工業の一般工業の一般工業の一般工業の一般工業の一般工業                                                                                                    | کیلیتیجیتوں کیسیکی<br><b>Color</b><br>کیلیتیجیت                                                                                                    |                                                                                                    | 2002-2009-2244                                                                                                    |                                                                                                    | 中国社分名称                                                                  | ňð                                                                 | £805                                                 | ×     |
| 世世十3<br>中度特部十3<br>軍世十3<br>中度特部十3<br>軍費十3                                                                                                    | <u>会出基本部度 生产税</u> 業 1500<br><b>能度信息</b><br>                                                                                                    | 2019-000                                                                                                    | 210/20091-049<br>2002202020 (H-20006-022<br>2010<br>2010<br>20                                                                                                    |                                                                                                    | 1<br>1<br>1                                                             | R5                                                                 | 完約59性<br>T, 1                                        | ×     |
| 世間计划<br>中度转移计划<br>管理计划-旧<br>中度转移计划-旧<br>一般工业固度申报 ~<br>监督处罚<br>专家库<br>応急预减管理                                                                                                    |                                                                                                    | ある<br>ある<br>ある<br>ある<br>ある<br>まる<br>たる<br>まる<br>たる<br>まる<br>たる<br>まる<br>たる<br>まる<br>たる<br>まる<br>たる<br>まる<br>たる<br>まる<br>たる<br>まる<br>たる<br>まる<br>たる<br>たる<br>たる<br>たる<br>たる<br>たる<br>たる<br>たる<br>たる<br>た                                                                                                    | Aller Aller Holder           Rand Correll, R.           Band Correll, R.           Band C                                                                                                    |                                                                                                    | 中国4020年<br>1<br>1                                                       | 765<br>185<br>185                                                  | 危险时性                                                 | ×     |
| 世間:11日 年度特修1日 年度特修1分-日 年度特修1分-日 年度特修1分-日 化工业回度申版 ~<br>出留处罚 を完本 に急怒集業理 留確1分                                                                                                    | <u>کیلیچیمو</u> ۲۵۰۵۵ کیلی<br>۲۵۵۵<br>۲۵۵۵ کیلی<br>۲۵۵۵ کیلی                                                                                                    | あままの後、 水田が生成家<br>あままの後、 水田が生成家<br>あたまる<br>のためまる<br>、<br>、<br>、<br>、<br>、<br>、<br>、<br>、<br>、<br>、<br>、<br>、<br>、                                                                                                    | Jaily - Rom 1-044           Rest 2.07 (0.02)           Rest 2.07 (0.02)           Rest 2.                                                                                                    |                                                                                                    | +1<br>1<br>1                                                            | Rid<br>Rid<br>Rid<br>Rid                                           | 恋問(159)<br>元,1<br>元,1<br>元,1,R                       | ×     |
| 管理计划 申度特部计划 管理计划-日 年度转部计划-日 一般工业固度申报 () 危废申报 () 日本 日本 <p日本< p=""> 日本 <p日本< p=""> <p日本< p=""> 日本 日本 <p日本< <="" td=""><td>كَمْحَدْ اللَّهُ اللَّهُ اللَّهُ اللَّهُ اللَّهُ اللَّهُ اللَّهُ اللَّهُ اللَّهُ اللَّهُ اللَّهُ اللَّهُ ا<br/>المُعْمَد اللَّهُ اللَّهُ اللَّهُ اللَّهُ اللَّهُ اللَّهُ اللَّهُ اللَّهُ اللَّهُ اللَّهُ اللَّهُ اللَّهُ اللَّهُ اللَّهُ اللَّهُ اللَّهُ اللَّهُ اللَّهُ اللَّهُ اللَّهُ اللَّهُ اللَّهُ اللَّهُ اللَّهُ اللَّ<br/>المُعْمَد اللَّهُ اللَّهُ اللَّ<br/>المُعْمَد اللَّهُ اللَّهُ اللَّهُ اللَّهُ اللَّهُ اللَّهُ اللَّهُ اللَّهُ اللَّهُ اللَّهُ اللَّهُ اللَّهُ اللَّهُ اللَّهُ اللَّهُ اللَّهُ اللَّهُ اللَّهُ اللَّهُ اللَّهُ اللَّهُ اللَّهُ اللَّهُ اللَّهُ اللَّ</td><td></td><td>Rand Darming: March 1000-0623      Rand Darming: March 1000-0623      Ref      Rand Darming: Ref      Rand Darming: Ref      Rand</td><td></td><td>************************************</td><td>лι<br/>πο<br/>πο<br/>πο<br/>πο<br/>πο<br/>πο<br/>πο<br/>πο<br/>πο<br/>πο</td><td>левози<br/>т. 1<br/>R. T<br/>T. 1. R<br/>T. 1. R</td><td>×</td></p日本<></p日本<></p日本<></p日本<>                                                                                                    | كَمْحَدْ اللَّهُ اللَّهُ اللَّهُ اللَّهُ اللَّهُ اللَّهُ اللَّهُ اللَّهُ اللَّهُ اللَّهُ اللَّهُ اللَّهُ ا<br>المُعْمَد اللَّهُ اللَّهُ اللَّهُ اللَّهُ اللَّهُ اللَّهُ اللَّهُ اللَّهُ اللَّهُ اللَّهُ اللَّهُ اللَّهُ اللَّهُ اللَّهُ اللَّهُ اللَّهُ اللَّهُ اللَّهُ اللَّهُ اللَّهُ اللَّهُ اللَّهُ اللَّهُ اللَّهُ اللَّ<br>المُعْمَد اللَّهُ اللَّهُ اللَّ<br>المُعْمَد اللَّهُ اللَّهُ اللَّهُ اللَّهُ اللَّهُ اللَّهُ اللَّهُ اللَّهُ اللَّهُ اللَّهُ اللَّهُ اللَّهُ اللَّهُ اللَّهُ اللَّهُ اللَّهُ اللَّهُ اللَّهُ اللَّهُ اللَّهُ اللَّهُ اللَّهُ اللَّهُ اللَّهُ اللَّ |                                                                                                    | Rand Darming: March 1000-0623      Rand Darming: March 1000-0623      Ref      Rand Darming: Ref      Rand Darming: Ref      Rand                                                                                                    |                                                                                                    | ************************************                                    | лι<br>πο<br>πο<br>πο<br>πο<br>πο<br>πο<br>πο<br>πο<br>πο<br>πο     | левози<br>т. 1<br>R. T<br>T. 1. R<br>T. 1. R         | ×     |
| 国際计划<br>単度转移计划<br>単度转移计划・日<br>一般工业固度申録<br>の 上留处罚<br>を変 年<br>記意处罰<br>を変 年<br>に し た た に ま の た に し ま の た に し ま の た に し ま の た に し ま の た に し ま の た に し ま の た に し ま の た に し ま の た に し ま の た の た し ま の た の た ま ま ま の た し ま の た の た ま ま ま の た し ま の た の た ま ま ま ま の た し ま の た の た ま ま ま ま ま ま ま ま ま ま ま ま ま ま ま                                                                                                    | <u> 公址基本領象 主州(2)第一</u> 第2<br><b> 定成信息</b>                                                                                                    |                                                                                                    | Reption Reptioner      Reption Reptioner      Reption Reptioner      Reption Reption      Reption                                                                                                    |                                                                                                    | +語版的名称<br>+語版的名称<br>1<br>1<br>1<br>1                                    | H25<br>H25<br>H25<br>H25<br>H25<br>H25<br>H25<br>H25<br>H25<br>H25 | £80998<br>T, I<br>R, T<br>T, I, R<br>T, I, R<br>T, J | ×     |
| 管理计划 管理计划-日 年度转移计划-日 一般工业固度中版 () 局度中版 () 局度中版 () 局度中版 () 目前 目前 日本 日本 <p日本< p<="" td=""><td><u> 公は基本領象</u> 立一の法</td><td>ASHED R ALBORITO R<br/>ASHED R<br/>ASHE<br/>SALE<br/>SALE<br/>S</td><td>Align - Rom 1- Look     Align - Rom 1- Look     Align - Rom 1- Look</td><td>REC.         REC.         <th< td=""><td>が正成分名称<br/>1<br/>1<br/>1<br/>1<br/>1<br/>1<br/>1<br/>1<br/>1<br/>1<br/>1<br/>1<br/>1</td><td>85<br/>85<br/>85<br/>85<br/>85<br/>85</td><td>20月0日9世<br/>て、1<br/>R、T<br/>T、1、R<br/>T、1<br/>T、1<br/>T、1</td><td>×</td></th<></td></p日本<> | <u> 公は基本領象</u> 立一の法                                                                                                    | ASHED R ALBORITO R<br>ASHED R<br>ASHE<br>SALE<br>SALE<br>S | Align - Rom 1- Look     Align - Rom 1- Look                                                                                                    | REC.         REC.         REC. <th< td=""><td>が正成分名称<br/>1<br/>1<br/>1<br/>1<br/>1<br/>1<br/>1<br/>1<br/>1<br/>1<br/>1<br/>1<br/>1</td><td>85<br/>85<br/>85<br/>85<br/>85<br/>85</td><td>20月0日9世<br/>て、1<br/>R、T<br/>T、1、R<br/>T、1<br/>T、1<br/>T、1</td><td>×</td></th<> | が正成分名称<br>1<br>1<br>1<br>1<br>1<br>1<br>1<br>1<br>1<br>1<br>1<br>1<br>1 | 85<br>85<br>85<br>85<br>85<br>85                                   | 20月0日9世<br>て、1<br>R、T<br>T、1、R<br>T、1<br>T、1<br>T、1  | ×     |

| 管理计划-旧                                                                                 | 企业基本信息                                                                                                    |                                                                              | · 定用产生情况                                                                                                    |                                                  |                                                                                                    |                                |               |                          |
|----------------------------------------------------------------------------------------|----------------------------------------------------------------------------------------------------|------------------------------------------------------------------------------|----------------------------------------------------------------------------------------------------|--------------------------------------------------|----------------------------------------------------------------------------------------------------|--------------------------------|---------------|--------------------------|
| 年度转移计划-旧                                                                               |                                                                                                    | 台座信息                                                                         |                                                                                                    |                                                  |                                                                                                    |                                |               |                          |
| 一般工业固度申报                                                                               | ~                                                                                                    | REED                                                                         | 生产设施                                                                                                    |                                                  |                                                                                                    |                                |               | ×                        |
| 1538年198<br>監督处罚<br>专家库                                                                |                                                                                                    | 展在"物油<br>「高加速产校会」<br>「登少常要求加一条信号                                             | 设施信息<br>*产生危险深*                                                                                                    | 物设施编码: 新改訂<br>要环节名称: 新能入                         | 、 *产生的结5<br>* 产生的结5<br>* 本年8                                                                                                    | 時に日本年:<br>1551:デ土量: 3561人      |               |                          |
| 应急预索管理<br>管理计划                                                                         |                                                                                                    | 产生无限或协议情報的                                                                   | 添加治理方                                                                                                    | * 计量单位: 明                                        |                                                                                                    |                                |               |                          |
| 年度转移计划                                                                                 |                                                                                                    |                                                                              | "意点监管单位还<br>设施编码                                                                                                    | 至少奠要添加一条信息                                       | 设施设计能力                                                                                                    | 器作                             |               | _                        |
|                                                                                        |                                                                                                    |                                                                              |                                                                                                    |                                                  | 11.7.30                                                                                                    | 341                            |               |                          |
|                                                                                        |                                                                                                    |                                                                              |                                                                                                    |                                                  | 取消                                                                                                    | 确定                             |               |                          |
| 管理计划-旧                                                                                 | <u> 全心重中消息</u> 生产G                                                                                                    | 18 1954034628 01.80 <sup>44</sup>                                            | tige Automotice                                                                                                    | ANTIFUTRATION ALLO                               | R 36                                                                                                    | 确定                             |               |                          |
| 電源计划-1日<br>年度時時计划-1日<br>一般工业图度中级 ~~~~~~~~~~~~~~~~~~~~~~~~~~~~~~~~~~~~                  | <u>企业業年度8</u><br>成分: 本本不中生日本460.8<br>105                                                                                                    | 18 NIA(NIA28 537**<br>5 50251291=8+, ===================================     | LIR ALBORATER                                                                                                    | mir:540986383555. xa206                          | <b>R IN</b>                                                                                                    | 91                             |               |                          |
| <ul> <li>管理计划-日</li> <li>年度時時计划-日</li> <li>一枪工业型度申照 ~</li> <li>危度申报 ~</li> </ul>       | المَنْكَ عَمَّةَ عَمَّةً عَمَّةً عَمَّةً عَمَّةً عَمَّةً عَمَّةً عَمَّةً عَمَّةً عَمَّةً عَمَّةً عَمَّةً عَمَّ<br>المَنْ عَمَالَةً عَمَالًا عَمَالًا عَمَالًا عَمَالًا عَمَالًا عَمَالًا عَمَالًا عَمَالًا عَمَالًا عَمَالًا عَمَا<br>المَا عَمَالُوا عَمَالُوا عَمَالُوا عَمَالُوا عَمَالُوا عَمَالُوا عَمَالًا عَمَالُوا عَمَالًا عَمَالًا عَمَالًا | 93 93205438 0.504<br>0. 025339780, 24850449<br>035051019                     | 12007<br>ABOTH<br>M26958                                                                                                    | ANDFOTBLESSES ALBO<br>RADS                       | R IS I                                                                                                    | 構立                             | HEPPQ         | BG.                      |
| 管理计划-I日<br>年度時時计划-I日<br>一般工业医療申録 〜<br>危度申録 〜<br>延督公罚                                   | 225748 2.**<br>67: 14774267408<br>152<br>2020108<br>201008                                                                                                    | 18 列品が出資格 3.30m<br>5. 回記時15日本中、平平度的++中会<br>約3.44mm(13)<br>500-201-08         | 1                                                                                                    | 2014/96/2552 x32<br>2015<br>2015<br>2015<br>2015 | R in E                                                                                                    | 高立<br>本々(2951) 产生品<br>1        | HEPG2<br>R    | संग<br>[ सन 448 ] 26     |
| 管理计划-旧<br>年度接接计划-旧<br>一般工业图典电报 ~<br>危度电报 ~<br>近面包引<br>号家库                              | ☆公室中現意 生がG<br>低子: 本本不可主意用4900年<br>低日<br>の5068時90年<br>同時での回                                                                                                    | 98 96205628 559-4<br>6 05352580 ±2005-7<br>63005759<br>500-201-08            | 1                                                                                                    | 001409-2554 x844<br>805<br>805                   | R/8 (<br>2005000<br>0.00000<br>0.00000<br>0.00000<br>0.00000<br>0.00000<br>0.00000<br>0.00000<br>0.00000<br>0.00000<br>0.00000<br>0.00000<br>0.00000<br>0.00000<br>0.00000<br>0.00000<br>0.00000<br>0.00000<br>0.00000<br>0.00000<br>0.00000<br>0.00000<br>0.00000<br>0.00000<br>0.00000<br>0.000000 | (4)室<br>本有四時() 产生派<br>1        | iHaamid<br>Al | डोरा<br>  हान   428   26 |
| 管理计划-日<br>年度時時计划-日<br>一般工业型度中段 〜<br>月度中経 〜 近留公司 日本日本日本日本日本日本日本日本日本日本日本日本日本日本日本日本日本日本日本 |                                                                                                    | 59 列24251年42日 1550年<br>193 月24251年第年、平平東京5年半世<br>1935年1971日<br>500-201-08    | 1.000 miles 2000 miles 20000 miles 2000 miles 2000 mile | AG1052553 x280<br>AG5<br>R6                      | RASSER<br>CASSARS<br>T, I<br>T                                                                                                    | (明定)<br>本句(1998)(产生品)<br>1     | Hame<br>R     | सित<br>बल्ब अब ब्रह      |
| 管理计划・日<br>年度執続计划・日<br>一般工业型度申照 ~<br>危度申録 ~<br>近面音之間 ~<br>成章を完全 ~<br>広急死業管理 ~<br>管理计划 ~ | 2028748 5***<br>167: 5************************************                                                                                                    | 22 19340519429 3330**<br>32 19340519439*・ 半単度的+**金<br>あおぬかかで33<br>500-201-08 | 1                                                                                                    | 2014/952552 x32<br>265<br>265                    | Riss<br>Bitstonia<br>T. I<br>E                                                                                                    | <b>南立</b><br>本々(1981) 产生画<br>1 | Name<br>N     | 副作<br>  en 4월 26         |

5.1.5 危废贮存情况

点击"新增",产生危险废物的单位选择贮存设施信息,添加相应的危废信息,填写本年度预计剩余贮存量和包装形式,依次添加各种危废的贮存情况,如下图:

填写注意事项:1、选择贮存设施时,重点监管单位只可选择表 三【污染防治设施】中存在的贮存设施。

2、选择危废信息时,只可选择在表四【危废产生情况】表中存在的危废。

| 管理计划-旧                                                                                                    | <u>企业基本维急</u> 生产设施 用块防治设施 危险产生委员 危险的存储员 自行利用处型错误 通历化计划和加速                                                                                                    |        |
|----------------------------------------------------------------------------------------------------|----------------------------------------------------------------------------------------------------|--------|
|                                                                                                    |                                                                                                    |        |
| 年度转移计划-旧                                                                                                    | 80                                                                                                    |        |
| 一般工业固度申报                                                                                                    | Crouinser Error                                                                                                    |        |
| 危废中报                                                                                                    | 100008                                                                                                    |        |
| 10-402.04.000                                                                                                    | 7-2                                                                                                    |        |
|                                                                                                    |                                                                                                    |        |
| 专家库                                                                                                    |                                                                                                    |        |
| 应急预案管理                                                                                                    |                                                                                                    |        |
| 管理计划                                                                                                    |                                                                                                    |        |
| 年度转移计划                                                                                                    |                                                                                                    |        |
|                                                                                                    |                                                                                                    |        |
| 管理计划-旧                                                                                                    | 金星基本编辑 生产设施 劳动的分配 鬼宠产生境况 <u>危险"的情况</u> 前行初期处型情况 减强化计划和消费                                                                                                    |        |
| 年度转移计划-旧                                                                                                    | 201                                                                                                    |        |
| 一般工业固度申报                                                                                                    | 00##d                                                                                                    |        |
| 危废申报                                                                                                    | REFERENCES REFERENCES                                                                                                    |        |
| 监督处罚                                                                                                    |                                                                                                    |        |
| 专家库                                                                                                    | 和运动的                                                                                                    | 展作     |
| 应急预索管理                                                                                                    | 和无助明                                                                                                    |        |
| 107101+01                                                                                                    | 607                                                                                                    |        |
| 11 Jan 1 Au                                                                                                    |                                                                                                    |        |
|                                                                                                    |                                                                                                    |        |
| 年度映修计划<br>管理计划-I日                                                                                                    |                                                                                                    |        |
| 年還許移计划<br>管理计划-旧<br>一般工业国家申报 ~<br>危感申报 ~                                                                                                    |                                                                                                    |        |
| 年度特部计划<br>管理计划-日<br>年度转移计划-日<br>一般工业回家申報 ~<br>充废申根 ~<br>12等や用                                                                                                    |                                                                                                    |        |
| 年度特部計划<br>管理计划・旧<br>                                                                                                    | 金山道井原泉<生地山田                                                                                                    | 81     |
| 年度特部計划<br>管理计划-旧<br>中度计能计划-旧<br>一般工业国家申報 ~<br>近面化引<br>专家市名                                                                                                    |                                                                                                    | iitt   |
| 年度林等計划<br>管理計却・日<br>年度林等計加・日<br>一般工业固度申段  ・<br>気感中服 ・<br>転電处引<br>支索 た<br>たま死素電電<br>2010101                                                                                                    |                                                                                                    | 94     |
| 年度林等计划           管理计划·旧           小型工业国政中限           九型中服           近期公司           支援集管理           広急烈度管理           空間计划                                                                                                    | 金山道中現象         第三十四日         第四十三編梁         第三第四日第三第三         第四日日日日日         第四日日日日         第四日日日日         第四日日日日         第四日日日         第四日日日         第四日日日         第四日日日         第四日日日         第四日日日         第四日日日         第四日日日         第四日日日         第四日日日         第四日日日         第四日日日         第四日日日         第四日日日         第四日日日         第四日日日         第四日日         第四日日         第四日日         第回日         第回日         第回日         第回日         第回日         第回日         第回日         第回日 | int    |
| 年度特部計划<br>管理計為-旧<br>中度特略计力-旧<br>一般工业国政申報 ~<br>危度中限 ~<br>記録公司<br>管理計划<br>存度許形计划                                                                                                    | Quigating         20-400         200-400         200-400         000000000000000000000000000000000000                                                                                                    | 191    |
| 파로林琴计划           파로林琴计划・日           中皮工业固定中段           一松工业固定中段           大原中県           支援市場引           古島玩素電電           官環计划           中夏軒勝计划                                                                                                    |                                                                                                    | 99     |
| 年度特部計划<br>管理計1月1日<br>4.度発時影计1月1日<br>- 例工业固度申録<br>2.<br>原原申録<br>で<br>2.<br>日<br>単定<br>5.<br>一<br>4.<br>一<br>4.<br>一<br>4.<br>一<br>4.<br>一<br>4.<br>一<br>4.<br>一<br>4.<br>一<br>4.<br>一<br>4.<br>一<br>4.<br>一<br>4.<br>一<br>4.<br>一<br>4.<br>一<br>4.<br>一<br>4.<br>一<br>4.<br>二<br>4.<br>一<br>4.<br>二<br>4.<br>二<br>4. |                                                                                                    | Int    |
| 年還終終計刻<br>管理計為-旧<br>中成1並且成中級<br>心成1<br>支援中限<br>位最巧成<br>管理計刻<br>年度解除计划<br>管理計引-日<br>年度解除计划-旧                                                                                                    |                                                                                                    | iðt    |
| 年還林等計划            管選計划·日            中成工业国家申報         ~           危感申報         ~           危感功可         ~           支加致国家申報         ~           支加致国家申報         ~           支加致国家申報         ~           支加致国家市場         ~           支加致国家市場         ~           管理计划·日         ~           中航工业国家申報         ~                                                                                                    |                                                                                                    | 99     |
| 年還林移计체<br>유 코 林용 나 체 내 대 · · · · · · · · · · · · · · · · · ·                                                                                                    |                                                                                                    | int    |
| 年夏林琴计划         ····································                                                                                                    |                                                                                                    | Int    |
| 年還林等计划<br>管理计 4                                                                                                    |                                                                                                    | 191    |
| 학교학사회사회         ····································                                                                                                    |                                                                                                    | . Ort. |
| 부료液体移计划         ····································                                                                                                    |                                                                                                    | Jift - |

|                                                                                                    | 10.1.10 T 10.00                                                                                                    |                             |                                                                                                    |                                                   |      |                        |
|----------------------------------------------------------------------------------------------------|----------------------------------------------------------------------------------------------------|-----------------------------|----------------------------------------------------------------------------------------------------|---------------------------------------------------|------|------------------------|
| <b>赏转移计划-旧</b>                                                                                                    | 100 H                                                                                                    |                             |                                                                                                    |                                                   |      |                        |
| 2工业固度申报 ~                                                                                                    | 设施信息                                                                                                    |                             |                                                                                                    | _                                                 |      |                        |
| 中报ー                                                                                                    | 贮存设施编码 TW001                                                                                                    | 10年Q8                       | 缺型 贮存库                                                                                                    | 这样                                                |      |                        |
| 处罚                                                                                                    | #ME#ES                                                                                                    |                             |                                                                                                    |                                                   |      |                        |
| ŧ.                                                                                                    | 危险废物行业俗称                                                                                                    | 危险废物代码                      | 包装形式                                                                                                    | 本年度預計剩余贮存量                                        | 计逼单位 | 擢作                     |
| 预案管理                                                                                                    | 展矿物油                                                                                                    | 900-201-08                  | 快鍋                                                                                                    | 0                                                 | 聘    | Bitt                   |
| †8J                                                                                                    |                                                                                                    |                             |                                                                                                    | - <del>Rif</del>                                  |      |                        |
| 10+121                                                                                                    |                                                                                                    |                             |                                                                                                    |                                                   |      |                        |
|                                                                                                    |                                                                                                    |                             |                                                                                                    |                                                   |      |                        |
| 计划・旧                                                                                                    | 企业基本信息。 生产设<br>配面                                                                                                    | · 行动的治疗器 范波产生的              | 春兒 危険忙守情况 自行利用处                                                                                                    | <b>重要只</b> 利用的2115月0月1日                           |      |                        |
| 计划-旧<br>转移计划-旧<br>工业面质申报 ~                                                                                                    | 会议算中信息 生产(4)<br>年3<br>下(1)(2)(4)(4)<br>下(1)(2)(4)(4)                                                                                                    | 8 1533514288 7535*±1        | 8R 10.0007/8R 8(79/R)<br>10.0007/8R<br>10.0008                                                                                                    |                                                   | 16   | 避作<br>(And )(out)(Ana  |
| 出対・日<br>特修计划・日<br>工业面度申録 ~<br>申税 ~                                                                                                    |                                                                                                    | n 1945:468 70.87°±1         | R 20000768 867088<br>Koves<br>Koves                                                                                                    | <b>王信兄</b> (1887)(1887)(1887)<br>天空<br><b>下一月</b> | •    | 操作<br>病语 章名 韵诗         |
| +1划-1日<br>神秘计划-1日<br>工业回旋申録 ~<br>中授 ~                                                                                                    | <ul> <li>金山英中信号 生戸回め</li> <li>■10</li> <li>■10</li> <li< td=""><td>用 污染的治疗用 危寒产生的</td><td>27 202029/07 8479/082<br/>Kovida<br/>1097#</td><td><b>聖信兄</b> 24856211586(1158)<br/>実型</td><td></td><td>局作<br/></td></li<></ul>                                                                                                    | 用 污染的治疗用 危寒产生的              | 27 202029/07 8479/082<br>Kovida<br>1097#                                                                                                    | <b>聖信兄</b> 24856211586(1158)<br>実型                |      | 局作<br>                 |
| H11)旧<br>WWF110-旧<br>工业国度申短 ~<br>単指 ~<br>比符<br>上                                                                                                    | 会送基本信息 生产间的<br>でつ<br>下からの時期時<br>一 TW001                                                                                                    | 程 15(205)(4)(5)(8 70,90)~生作 | 88 <u>10.0009168</u> 8(510980<br>10.000<br>10976                                                                                                    | <b>監察兄</b>                                        | •    | 段作<br>                 |
| H加小日<br>時後计初-日<br>工业回家申録 ~<br>中限 ~<br>軟化<br>可<br>全<br>数<br>環<br>電<br>二<br>数<br>電<br>二<br>数<br>電<br>二<br>数<br>電<br>二<br>二<br>二<br>二<br>二<br>二<br>二<br>二<br>二<br>二<br>二<br>二<br>二 | <ul> <li>金业基本信息 生か问込</li> <li>● EFF 初始報告</li> <li>● TW001</li> </ul>                                                                                                    | R 1945/HØR 2007-±0          | 20. 20.00204/09. B4(79)/R84<br>Storida<br>10.975                                                                                                    | <b>宣信兄</b> 248562115810前版<br>実型                   |      | 游作<br>病情 夏香 動き         |
| 计划・旧<br>時移计划・日<br>工业固度申照 ~<br>申报 ~<br>処罚<br>疾奮環<br>計划                                                                                                    | <ul> <li>金山英平信意 生产単分</li> <li>■10</li> <li>■10</li> <li< td=""><td>用 15(以約5)出記用 15(例/*±1)</td><td>82 10.00009/62 8479484<br/>10.0000<br/>10.000<br/>10.0000<br/>10.000<br/>10.000<br/>10.000<br/>10.0000<br/>10.00000<br/>10.00000<br/>10.00000<br/>10.00000<br/>10.00000<br/>10.00000000</td><td><b>宣信兄</b><br/>実型<br/><u> 下一男</u></td><td></td><td>操作<br/>病语 <u>王</u>石 影吟</td></li<></ul> | 用 15(以約5)出記用 15(例/*±1)      | 82 10.00009/62 8479484<br>10.0000<br>10.000<br>10.0000<br>10.000<br>10.000<br>10.000<br>10.0000<br>10.00000<br>10.00000<br>10.00000<br>10.00000<br>10.00000<br>10.00000000 | <b>宣信兄</b><br>実型<br><u> 下一男</u>                   |      | 操作<br>病语 <u>王</u> 石 影吟 |

5.1.6 自行利用处置情况

选择是否有自行利用处置,如选择"否",则可直接点击下一页; 如选择"是",新增利用处置设施信息,选择自行利用处置设施信息, 添加危废信息及本年度预计利用处置量,如下图:

重点监管单位填写。

填写注意事项:选择利用处置设施时,只可选择表三【污染防治设施】中存在的利用处置设施。

| 管理计划-旧   | 企业基本信息 生产设施 污染防治设施  | 危艰产生情况 危废贮存情况 自行利用处置情况 | 减量化计均和调整 |    |
|----------|---------------------|------------------------|----------|----|
| 年度转移计划-旧 | 是否有由行利用处置情况 • 是 〇 否 |                        |          |    |
| 一般工业固度申报 | 9/22                |                        |          |    |
| 危废申报     | 利用处置设施编码            | 利用处置设施名称               | 设施类型     | 操作 |
| 监督处罚     |                     |                        | 智无政選     |    |
| 专家庫      |                     |                        | रूइ      |    |
| 应急预震管理   |                     |                        |          |    |
| 管理计划     |                     |                        |          |    |
| 年度转移计划   |                     |                        |          |    |

| 管理计划-旧            | 企业基本编号 生产保险 网络防治保险 危険产生情况 危険化学情况 自行利用性置情况 起始化计划和运行                                                                                                    |
|-------------------|----------------------------------------------------------------------------------------------------|
| 年度转移计划·旧          | 是百有自行利用处置端况 〇 是 🕓 百                                                                                                    |
| 一般工业固度申报          |                                                                                                    |
| 危废申报              |                                                                                                    |
|                   | 利用处置设施编码 利用处置设施名称 设施关键 数件                                                                                                    |
| <b>三百</b> (1)     | Shellword D                                                                                                    |
| 专家库               |                                                                                                    |
| 应急预察管理            | 報元約選                                                                                                    |
| 管理计划              | <u>an</u>                                                                                                    |
| 年度转移计划            |                                                                                                    |
|                   |                                                                                                    |
| 管理计划-旧            | austan in and the artige artige antipate antipate                                                                                                    |
| 年度转移计划-旧          | 夏百年自行利用处置意见 〇 度     百                                                                                                    |
| 一般工业固度申报          |                                                                                                    |
| 危度申报              |                                                                                                    |
| of the same       |                                                                                                    |
| 20.00 X2.40       | 1         1         1         1         1         1         1         1         1         1         1         1         1         1         1         1         1         1         1         1         1         1         1         1         1         1         1         1         1         1         1         1         1         1         1         1         1         1         1         1         1         1         1         1         1         1         1         1         1         1         1         1         1         1         1         1         1         1         1         1         1         1         1         1         1         1         1         1         1         1         1         1         1         1         1         1         1         1         1         1         1         1         1         1         1         1         1         1         1         1         1         1         1         1         1         1         1         1         1         1         1         1         1 <th1< th=""> <th1< th=""> <th1< th=""> <th1< th=""></th1<></th1<></th1<></th1<>                                                                                                    |
| 专家库               | INMO1         利用設置1         自行利用           RSAgeWinGLASHW         利用集合目         自行利用         自行利用                                                                                                    |
| 应急预索管理            |                                                                                                    |
| 管理计划              | 取消 考金                                                                                                    |
| 年度转移计划            |                                                                                                    |
| 1                 |                                                                                                    |
| 管理计划-旧            | allater in the test and the antitated antitated allater and the                                                                                                    |
| 年度转移计划-旧          | 唐高明由行利用注意录 O 是 百                                                                                                    |
| 一般工业固度申报          | 通常規約 ×                                                                                                    |
| 危废中报              | Ubice                                                                                                    |
| 监督处罚              | 和用处量设施编码 TWOOT 包括盘标的11268 网络安约组织 和加加物实例 和加加物实例 有富统分名称 私石 机构有性 数层 除 名英名称                                                                                                    |
| 安安市               | SRF110注意                                                                                                    |
| 11 4. IX 42 49 28 | 和其實物行動的時 在集中的时间的目的目的目的目的目的目的目的目的目的目的目的目的目的目的目的目的目的目的                                                                                                    |
|                   |                                                                                                    |
| 管理计划              |                                                                                                    |
| 年度转移计划            |                                                                                                    |
| 1                 |                                                                                                    |
| 管理は初一日            | 企业基本推荐 主产税据 污染的时间据 危险产生情况 危险的口符情况 自行和用处置情况 减品化计估和用金                                                                                                    |
| 年度转移计划-旧          | 是四有由行利用比据常见 🛛 是 💿 西                                                                                                    |
| 一般工业固度申报          | 20                                                                                                    |
| 危废申报              | 32時候2<br>利用社園会開発 TW001 利用社園会会称:利用会201 (公開大型:自行利用 20年)                                                                                                    |
| 监督处罚              |                                                                                                    |
| 专家库               | 本共同時代目         利用         利用 </td                                                                                                    |
| 应急预套管理            | 1967 Yilda 900-201-08 R2 2 में Bite                                                                                                    |
| 管理计划              | <b>a</b> 2                                                                                                    |
| 年度转移计划            |                                                                                                    |
| 管理计划-円            |                                                                                                    |
|                   | 全业基本信息 生产间接 污染的出现器 危険产生情况 危険化学情况 自行利用社 ● 成功                                                                                                    |
| 年度转移计划-旧          | 是四年回行利用地定意況 O 是 〇 音                                                                                                    |
| 一般工业固度申报 ~        |                                                                                                    |
| 危度中报              | THE         Example         Effective         Effective         Effect |
| 监督处罚              |                                                                                                    |
| 专家库               | THR.                                                                                                    |
| 应急预案管理            |                                                                                                    |
| 管理计划              |                                                                                                    |
| 年度转移计划            |                                                                                                    |
|                   |                                                                                                    |

5.1.7 减量化计划和措施

产生危废的单位按照页面提示依次填写各危废的危险废物减量 化计划和措施、降低危险废物危害性的计划和减少危险废物产生量和 降低危害性的措施,如下图:

填写注意事项:危废信息从表4【危废产生情况】表中获取,如 危废产生情况中新增一条危废,需到本表中添加该危废的预计减少量。

| 管理计划-旧   | 企业基于语意 生产说施 污染的治说施 危策产生情况 危烦它穿得见 自行利用社業情况 减量化计划和通用 |        |
|----------|----------------------------------------------------|--------|
| 年度转移计划-旧 | 危险废物减量化计划和措施                                       |        |
| 一般工业固度申报 | 2 約加速物行動整時 國際的加速物名資名時 約加速物作用 本有资源计产生量 预计减少量        | 计磁单位体包 |
| 危度申报     | × 887408 887408 900-201-06 1                       | 25     |
| 监督处罚     | Att 1 0                                            |        |
| 专家库      |                                                    |        |
| 立急预案管理   | 種類的影響性的影響性的計劃                                      |        |
| 自理计划     |                                                    |        |
| =度转移计划   |                                                    |        |
|          | 減少危険者物产工業科学組合當性的影響                                 |        |
|          |                                                    |        |

#### 5.2 编辑

在菜单【申报登记-危险废物管理计划】中,选择已添加的管理计划, 点击"编辑",编辑未上报或审核退回状态的年度的管理计划。如下 图:

| 管理计划-旧      | 计划年度 20 10月1日 国家管理社 | 1000121201-120005, | 中报状态 活动活动 | × 25 | 2 - 269 |        |                     |            |
|-------------|---------------------|--------------------|-----------|------|---------|--------|---------------------|------------|
| 年度转移计划-旧    | ana ana lagata ana  |                    |           |      |         |        |                     |            |
| 一般工业固度申报    | □ 国家管理计划编码 国家学行企业ID | 制定日期               | 计加车度      | 中报状态 | 有效状态    | 国家上服状态 | 上服失败原因              | 摄作         |
| 废申报         |                     |                    | 2023      | 得上报  | 无效      | 未上級    |                     | क्रम् क्रम |
|             |                     | -                  | 2023      | 待上报  | 无效      | 来上级    |                     | 412 3245   |
| 督处罚         |                     |                    | 2023      | 待上版  | 无效      | 未上版    |                     | 6102 E210  |
| 家庫          |                     |                    | 2023      | 待审核  | 无效      | 来上展    |                     | #6         |
| 急预查管理       |                     |                    | 2023      | 审核通过 | 有效      | 上报或功   |                     | 26         |
| 1982.it-sul |                     | 1000               |           |      | 100     | 100    | A COLUMN TWO IS NOT | 1.00       |
|             |                     |                    |           | 1000 | 1.00    |        |                     | 10.000     |

#### 5.3 上报计划

在菜单【申报登记-危险废物管理计划】中,选择已填写完的管

| 管理计划-旧   | 计划年度        | 10.3MB4  | 国家管理计划编码 | G 0036105701+1110677 | 申报状态 250/234 |      | 爱空 新商 |        |          |               |
|----------|-------------|----------|----------|----------------------|--------------|------|-------|--------|----------|---------------|
| 年度转移计划·旧 | 85 <b>2</b> | 805 L854 | 회 史尼计체   |                      |              |      |       |        |          |               |
| 一般工业固度申报 | 0 B         | 除管理计划编码  | 国家平台企业ID | 制设日期                 | URPER.       | 申报状态 | 有效状态  | 国家上报状态 | 上报失败原因   | 5845          |
| 危废申报     |             |          |          |                      | 2023         | 侍上报  | 无效    | 未上报    |          | #8 ±5         |
|          |             |          |          |                      | 2023         | 待上报  | 无效    | 未上报    |          | 968 <u>26</u> |
| 监督处罚     |             |          |          |                      | 2023         | 待上报  | 无效    | 未上版    |          | 960 II.0      |
| 专家库      |             |          |          | -                    | -            | 1000 | 1001  | 1000   |          | 26            |
| 应急预察管理   |             |          |          |                      |              | 1000 | 100   | 1000   |          | 26            |
| 使理计划     |             |          |          | -                    |              | 100  | 100   |        | part and | 1.00          |

理计划,点击"上报计划",上报未上报的年度的管理计划。如下图:

### 6.年度转移计划

年度转移计划需在相应年份的管理计划提交并上报到国家,并显 示管理计划统一编号后添加。

#### 6.1 新增

在菜单【申报登记-年度转移计划】中,点击"新增",新增危 废年度转移计划。如下图:

填写注意事项:1、只能新增23年及以后年份的数据;

2、危废只能从转移年份对应的当年有效的管理计划的废物产生 情况表中选择。

3、利用处置方式必须存在于选择的许可证中。

4、查询许可证时,须填入完整的许可证编号进行查询。

| 😧 固体废物污染 | 路防治物联 | 网产废单位管理     | 系统  首页 单位      | 信息管理 业务管理           | 1 行政管理 实时监 | 控 系统管理   |                   | 1          |                 |                     | •      |
|----------|-------|-------------|----------------|---------------------|------------|----------|-------------------|------------|-----------------|---------------------|--------|
| 管理计划-旧   |       | 转移计划编号: 清   | 输入             | 利用处置单位名称:           | 游输入        | 申报状态: 访  | si v              | 82 20      | 1               |                     |        |
| 年度转移计划·旧 |       |             |                |                     |            |          |                   |            |                 |                     |        |
| 一般工业团度申报 |       | Circano C   | 645211-0100-57 | 1+810:00            | 124523691  | 计可以补偿    | 50HUA52MU-5712    | different. | Elbda I-1042-00 | 1-152/2-300 (557-2) | 10.44  |
| 危废申报     |       | Barren 2(n) | 5,853,142,554  | 61.221 <b>-</b> F01 | ENTRACE.   | 5 SHOWER | ***USCALLAND COMP | MIRANES    | meril 1890.6    | 1.16750(2019)       | THEIP. |
| 监督处罚     |       | 井0条 10冬/页   |                | atura 1 00          |            |          |                   |            |                 |                     |        |
| 专家库      |       | 10000       |                |                     |            |          |                   |            |                 |                     |        |
| 应急预察管理   |       |             |                |                     |            |          |                   |            |                 |                     |        |
| 管理计划     |       |             |                |                     |            |          |                   |            |                 |                     |        |
| 年度转移计划   |       |             |                |                     |            |          |                   |            |                 |                     |        |

| 管理土丸-日           年度共時十和-日           一成工业国家申照           九原中日           加京中日           近音公司           市           市 | ・ 1000000000000000000000000000000000000                                                                                                    |
|----------------------------------------------------------------------------------------------------|----------------------------------------------------------------------------------------------------|
| <ul> <li>管理计划-日</li> <li>年度特移计划-日</li> <li>一般工业回渡申报</li> <li>2.億分項申报</li> <li>2.億分項</li> <li>空変本</li> <li>立急预測管理</li> <li>管理计划</li> <li>年度特勢计划</li> </ul>                                                                                                    |                                                                                                    |
| <ul> <li>管理计划-旧</li> <li>年度特殊计划-旧</li> <li>一般工业固度申报</li> <li>危度申报</li> <li>造畜处罚</li> <li>专家库</li> <li>应急预蒸管理</li> <li>管理计划</li> <li>年度转移计划</li> </ul>                                                                                                    | * 1489-422 1994 * Side (1994)<br>* 1995)<br>* 1995) |
| <ul> <li>         留田村北-旧         中級工业変換申録         一級工业変換申録         危援申貸         回勤税売     </li> </ul>                                                                                                    | ・ #######: 第1/###     ・ */#########     ・ #######: 第1/####################################                                                                                                    |

## 6.2 上报计划

在菜单【申报登记-年度转移计划】中,选择已填写完的年度转移计划,点击"上报计划",上报待上报的年度转移计划。如下图:

| 178<br>12715(A) | 转移计超编句 | 转移类型 | 對植物单位类型 | 许可证编号 | 利用处置单位名称 | 处置单位国家平台企<br>登ID | 审核状态 | 国家上最联态 | 上服失敗證图 | 现行      |
|-----------------|--------|------|---------|-------|----------|------------------|------|--------|--------|---------|
|                 | -      | -    | 100     |       |          | [                | *18  | 待上現    |        | 编辑 上招计划 |
|                 |        |      |         | -     | 100      | -                |      | 1.000  |        |         |
|                 |        |      | -       |       | 1000     |                  |      | 100    |        | 10.000  |
|                 | -      |      | -       | -     |          | _                |      | 100    |        | 100     |

# 6.3 作废计划

上报国家后的年度转移计划,如不再使用,可作废处理。

在菜单【申报登记-年度转移计划】中,选择国家上报状态为已 上报的年度转移计划,点击作废按钮,进行作废。